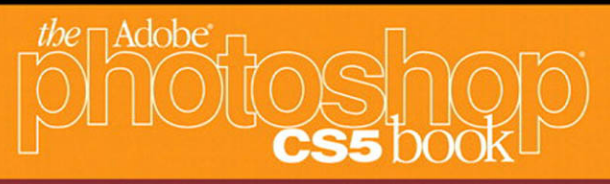

# for digital photographers

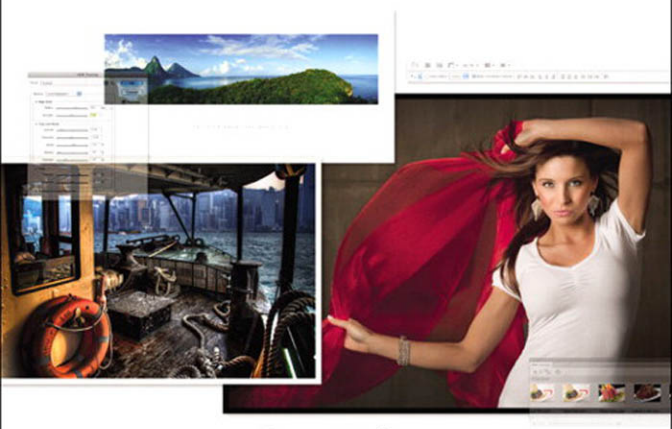

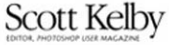

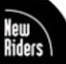

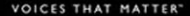

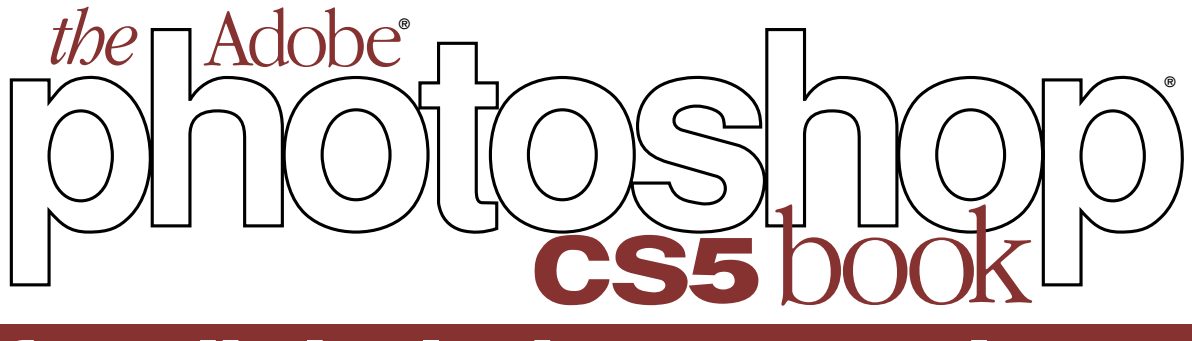

# for digital photographers

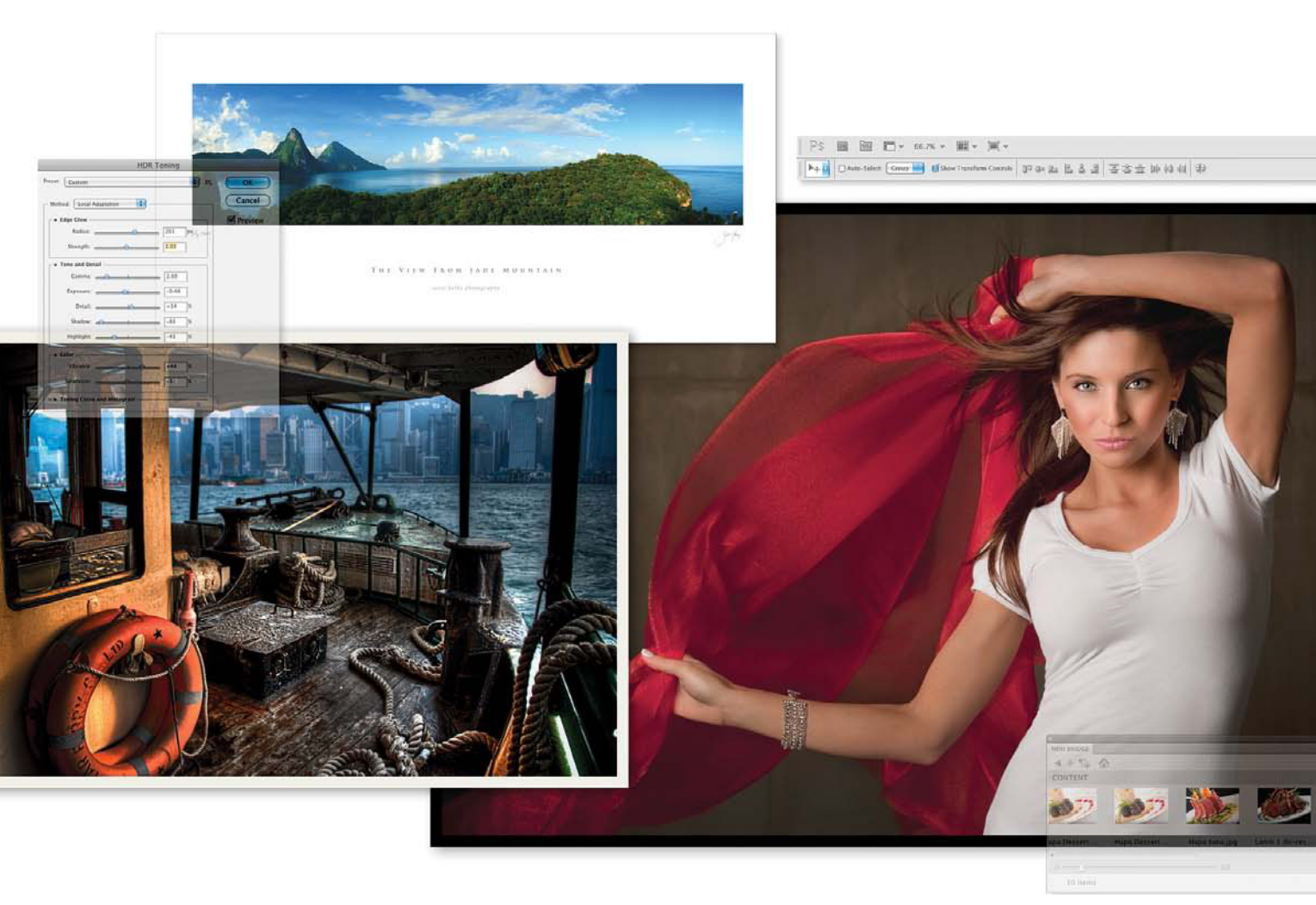

Scott Kelby

The Adobe Photoshop CS5 Book for Digital Photographers Team

CREATIVE DIRECTOR Felix Nelson

TECHNICAL EDITORS Kim Doty Cindy Snyder

TRAFFIC DIRECTOR Kim Gabriel

PRODUCTION MANAGER Dave Damstra

DESIGNER Jessica Maldonado

COVER PHOTOS BY Scott Kelby Published by New Riders

©2011 by Scott Kelby

All rights reserved. No part of this book may be reproduced or transmitted in any form or by any means, electronic or mechanical, including photocopying, recording, or by any information storage and retrieval system, without written permission from the publisher, except for the inclusion of brief quotations in a review.

Composed in Cronos and Helvetica by Kelby Media Group, Inc.

#### Trademarks

All terms mentioned in this book that are known to be trademarks or service marks have been appropriately capitalized. New Riders cannot attest to the accuracy of this information. Use of a term in this book should not be regarded as affecting the validity of any trademark or service mark.

Photoshop is a registered trademark of Adobe Systems, Inc. Macintosh is a registered trademark of Apple, Inc. Windows is a registered trademark of Microsoft Corp.

#### Warning and Disclaimer

This book is designed to provide information about Photoshop for digital photographers. Every effort has been made to make this book as complete and as accurate as possible, but no warranty of fitness is implied.

The information is provided on an as-is basis. The author and New Riders shall have neither the liability nor responsibility to any person or entity with respect to any loss or damages arising from the information contained in this book or from the use of the discs or programs that may accompany it.

THIS PRODUCT IS NOT ENDORSED OR SPONSORED BY ADOBE SYSTEMS INCORPORATED, PUBLISHER OF ADOBE PHOTOSHOP CS5.

ISBN 13: 978-0-321-70356-9 ISBN 10: 0-321-70356-1

987654321

www.newriders.com www.kelbytraining.com

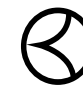

This seal indicates that all content provided herein is produced by Kelby Training, Inc. and follows the most stringent standards for educational resources. Kelby Training is the premier source for instructional books, DVDs, online classes, and live seminars for creative professionals. To my son, Jordan—I am incredibly impressed, and amazingly proud of the wonderful young man you have become. Dude—you rock! This page intentionally left blank

A fter writing books for 12 years now, I still find that the thing that's the hardest for me to write in any book is writing the acknowledgments. It also, hands down, takes me longer than any other pages in the book. For me, I think the reason I take these acknowledgments so seriously is because it's when I get to put down on paper how truly grateful I am to be surrounded with such great friends, an incredible book team, and a family that truly makes my life a joy. That's why it's so hard. I also know why it takes so long—you type a lot slower with tears in your eyes.

To my remarkable wife, Kalebra: We've been married nearly 21 years now, and you still continue to amaze me, and everyone around you. I've never met anyone more compassionate, more loving, more hilarious, and more genuinely beautiful, and I'm so blessed to be going through life with you, to have you as the mother of my children, my business partner, my private pilot, Chinese translator, and best friend. You truly are the type of woman love songs are written for, and as anyone who knows me will tell you, I am, without a doubt, the luckiest man alive to have you for my wife.

To my son, Jordan: It's every dad's dream to have a relationship with his son like I have with you, and I'm so proud of the bright, caring, creative young man you've become. I can't wait to see the amazing things life has in store for you, and I just want you to know that watching you grow into the person you are is one of my life's greatest joys.

To my precious little girl, Kira: You have been blessed in a very special way, because you are a little clone of your mom, which is the most wonderful thing I could have possibly wished for you. I see all her gifts reflected in your eyes, and though you're still too young to have any idea how blessed you are to have Kalebra as your mom, one day—just like Jordan—you will.

To my big brother Jeff, who has always been, and will always be, a hero to me. So much of who I am, and where I am, is because of your influence, guidance, caring, and love as I was growing up. Thank you for teaching me to always take the high road, for always knowing the right thing to say at the right time, and for having so much of our dad in you.

I'm incredibly fortunate to have part of the production of my books handled in-house by my own book team at Kelby Media Group, which is led by my friend and longtime Creative Director, Felix Nelson, who is hands down the most creative person I've ever met. He's surrounded by some of the most talented, amazing, ambitious, gifted, and downright brilliant people I've ever had the honor of working with, and thank God he had the foresight to hire Kim Doty, my Editor, and the only reason why I haven't totally fallen onto the floor in the fetal position after writing both a Lightroom 3 book, and a CS5 book back to back. Kim is just an incredibly organized, upbeat, focused person who keeps me calm and on track, and no matter how tough the task ahead is, she always says the same thing, "Ah, piece of cake," and she convinces you that you can do it, and then you do it. I cannot begin to tell you how grateful I am to her for being my editor, and to Felix for finding her. I guess great people just attract other great people.

Working with Kim is Cindy Snyder, who relentlessly tests all the stuff I write to make sure I didn't leave anything out, so you'll all be able to do the things I'm teaching (which with a Photoshop book is an absolute necessity). She's like a steel trap that nothing can get through if it doesn't work just like I said it would.

The look of the book comes from an amazing designer, a creative powerhouse, and someone whom I feel very, very lucky to have designing my books—Jessica Maldonado. She always adds that little something that just takes it up a notch, and I've built up such a trust for her ideas and intuition, which I why I just let her do her thing. Thanks Jess!

I owe a huge debt of gratitude to my Executive Assistant and Chief Wonder Woman, Kathy Siler. She runs a whole side of my business life, and a big chunk of our conferences, and she does it so I have time to write books, spend time with my family, and have a life outside of work. She's such an important part of what I do that I don't know how I did anything without her. Thank you, thank you, thank you. It means more than you know.

Thanks to my best buddy, our Chief Operating Officer and father of twin little girls, Dave Moser, first for handling the business end of our book projects, but mostly for always looking out for me.

Thanks to everyone at New Riders and Peachpit, and in particular to my way cool Editor, Ted Waitt (who is one heck of a photographer and a vitally important part of everything I do in "Bookland"), my wonderful Publisher Nancy Aldrich-Ruenzel, Marketing Maven Scott Cowlin, Marketing Diva Sara Jane Todd and the entire team at Pearson Education who go out of their way to make sure that we're always working in the best interest of my readers, that we're always trying to take things up a notch, and who work hard to make sure my work gets in as many people's hands as possible.

Thanks to my friends at Adobe: Kevin Connor, John Nack, Mala Sharma, John Loiacono, Terry White, Cari Gushiken, Julieanne Kost, Tom Hogarty, Dave Story, Bryan Hughes, Thomas Nielsen, Russell Preston Brown, and the amazing engineering team at Adobe (I don't know how you all do it). Gone but not forgotten: Barbara Rice, Jill Nakashima, Rye Livingston, Addy Roff, Bryan Lamkin, Jennifer Stern, Deb Whitman, and Karen Gauthier.

Thanks to my "Photoshop Guys": Dave Cross, RC Concepcion, and Corey Barker, for being such excellent sounding boards for the development of this book, and a special shout out to Matt Kloskowski for all his input and ideas for this edition of the book. It's much better because of his input, and I'm very grateful to have his advice, and his friendship. I want to thank all the talented and gifted photographers who've taught me so much over the years, including: Moose Peterson, Joe McNally, Anne Cahill, Vincent Versace, Bill Fortney, David Ziser, Helene Glassman, Kevin Ames, and Jim DiVitale.

Thanks to my mentors, whose wisdom and whip-cracking have helped me immeasurably, including John Graden, Jack Lee, Dave Gales, Judy Farmer, and Douglas Poole.

Most importantly, I want to thank God, and His son Jesus Christ, for leading me to the woman of my dreams, for blessing us with two amazing children, for allowing me to make a living doing something I truly love, for always being there when I need Him, for blessing me with a wonderful, fulfilling, and happy life, and such a warm, loving family to share it with. The Adobe Photoshop Lightroom 3 Book for Digital Photographers

The Digital Photography Book, vols. 1, 2, and 3

The Photoshop Channels Book

Photo Recipes Live: Behind the Scenes

Scott Kelby's 7-Point System for Adobe Photoshop CS3

Photoshop Down & Dirty Tricks

The iPhone Book

*The Mac OS X Leopard Book* 

Getting Started with Your Mac and Mac OS X Tiger

The Photoshop Elements Book for Digital Photographers

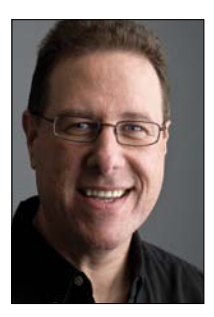

**Scott Kelby** 

Scott is Editor, Publisher, and co-founder of *Photoshop User* magazine, Editorin-Chief of *Layers* magazine (the how-to magazine for everything Adobe), and is host of the top-rated weekly videocast *Photoshop User TV*, and the co-host of *D-Town TV*, the weekly videocast for DSLR shooters.

He is President of the National Association of Photoshop Professionals (NAPP), the trade association for Adobe<sup>®</sup> Photoshop<sup>®</sup> users, and he's President of the training, education, and publishing firm, Kelby Media Group, Inc.

Scott is a photographer, designer, and award-winning author of more than 50 books, including *The Adobe Photoshop Lightroom 3 Book for Digital Photographers, Photoshop Down & Dirty Tricks, The Photoshop Channels Book, The iPhone Book, The iPod Book,* and *The Digital Photography Book,* vols. 1, 2 & 3.

For six years straight, Scott has been honored with the distinction of being the world's #1 best-selling author of all computer and technology books, across all categories. His book, *The Digital Photography Book*, vol. 1, is now the best-selling book on digital photography in history.

His books have been translated into dozens of different languages, including Chinese, Russian, Spanish, Korean, Polish, Taiwanese, French, German, Italian, Japanese, Dutch, Swedish, Turkish, and Portuguese, among others, and he is a recipient of the prestigious Benjamin Franklin Award.

Scott is Training Director for the Adobe Photoshop Seminar Tour and Conference Technical Chair for the Photoshop World Conference & Expo. He's featured in a series of Adobe Photoshop online courses and DVDs at KelbyTraining.com and has been training Adobe Photoshop users since 1993.

For more information on Scott, visit his daily blog, *Photoshop Insider*, at www.scottkelby.com.

# TABLE OF CONTENTS www.kelbytraining.com

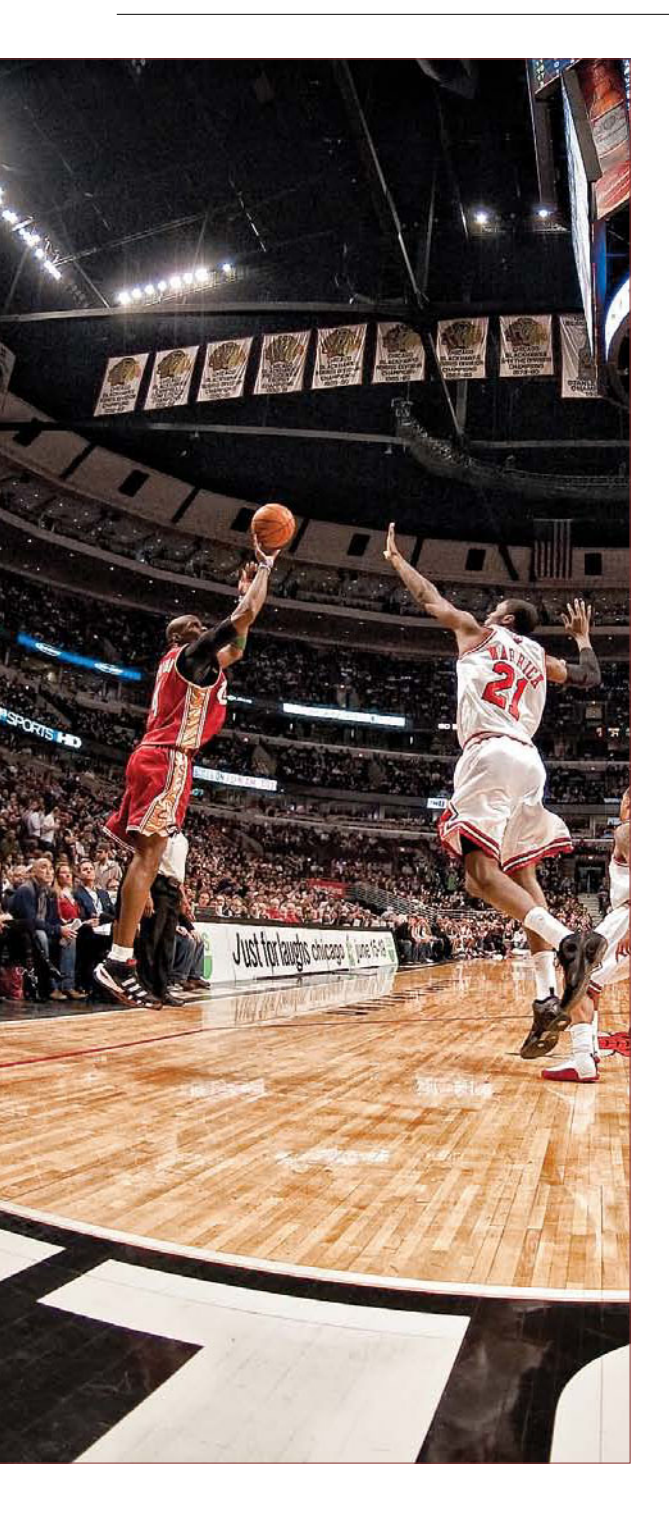

| CHAPTER 1 1                                                             |
|-------------------------------------------------------------------------|
| Mini Series<br>Using Photoshop CS5's Mini Bridge                        |
| Getting to Your Photos Using Mini Bridge                                |
| Viewing Your Photos in Mini Bridge                                      |
| Use Full-Screen Review Mode to Find<br>Your Best Shots Fast             |
| Sorting and Arranging Your Photos 10                                    |
| Finding Your Photos by Searching 14                                     |
| Customizing the Look of Mini Bridge 10                                  |
| Photoshop Killer Tips                                                   |
| CHAPTER 2 21                                                            |
| WWF Raw<br>The Essentials of Camera Raw                                 |
| Working with Camera Raw 2                                               |
| Choosing the Right Process Version<br>(Not for New Users)               |
| Miss the JPEG Look? Try Applying a<br>Camera Profile                    |
| The Essential Adjustments: White Balance                                |
| The Essential Adjustments #2: Exposure                                  |
| Letting Camera Raw Auto-Correct Your Photos                             |
| Adding "Snap" (or Softening) to Your Images<br>Using the Clarity Slider |
| Fixing Backlit Photos by Adding Fill Light                              |
| Adjusting Contrast Using Curves                                         |
| Cropping and Straightening                                              |
| Photoshop Killer Tips                                                   |
| CHAPTER 3 53                                                            |

# **Raw Justice**

### Camera Raw—Beyond the Basics

| Double-Processing to Create the Uncapturable | 54 |
|----------------------------------------------|----|
| Editing Multiple Photos at Once              | 58 |
| Sharpening in Camera Raw                     | 61 |
| Automatically Fixing Lens Problems           | 66 |

viii

### CHAPTER 4

### Attitude Adjustment Camera Raw's Adjustment Tools

| Dodging, Burning, and Adjusting<br>Individual Areas of Your Photo | 96  |
|-------------------------------------------------------------------|-----|
| Retouching Portraits in Camera Raw                                | 103 |
| Fixing Skies (and Other Stuff) with the<br>Graduated Filter       | 106 |
| Special Effects Using Camera Raw                                  | 108 |
| Photoshop Killer Tips                                             | 112 |

### CHAPTER 5

### 115

95

### Scream of the Crop How to Resize and Crop Photos

| Two Quick Things About<br>Working in Photoshop CS51 | 16 |
|-----------------------------------------------------|----|
| Cropping Photos1                                    | 18 |
| Cropping to a Specific Size12                       | 22 |
| Creating Your Own<br>Custom Crop Tools12            | 24 |
| Custom Sizes for Photographers12                    | 26 |
| Resizing Digital Camera Photos12                    | 28 |
| Automated Saving and Resizing                       | 31 |

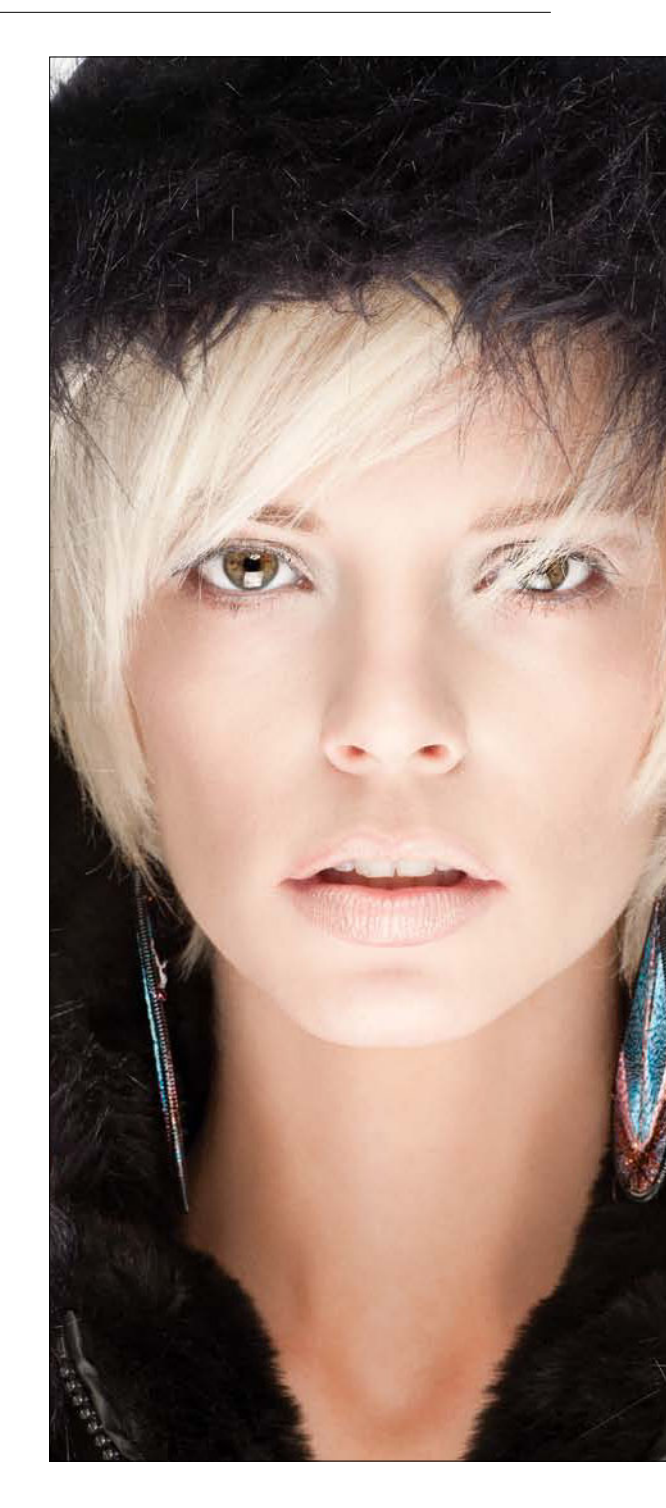

ix

# TABLE OF CONTENTS www.kelbytraining.com

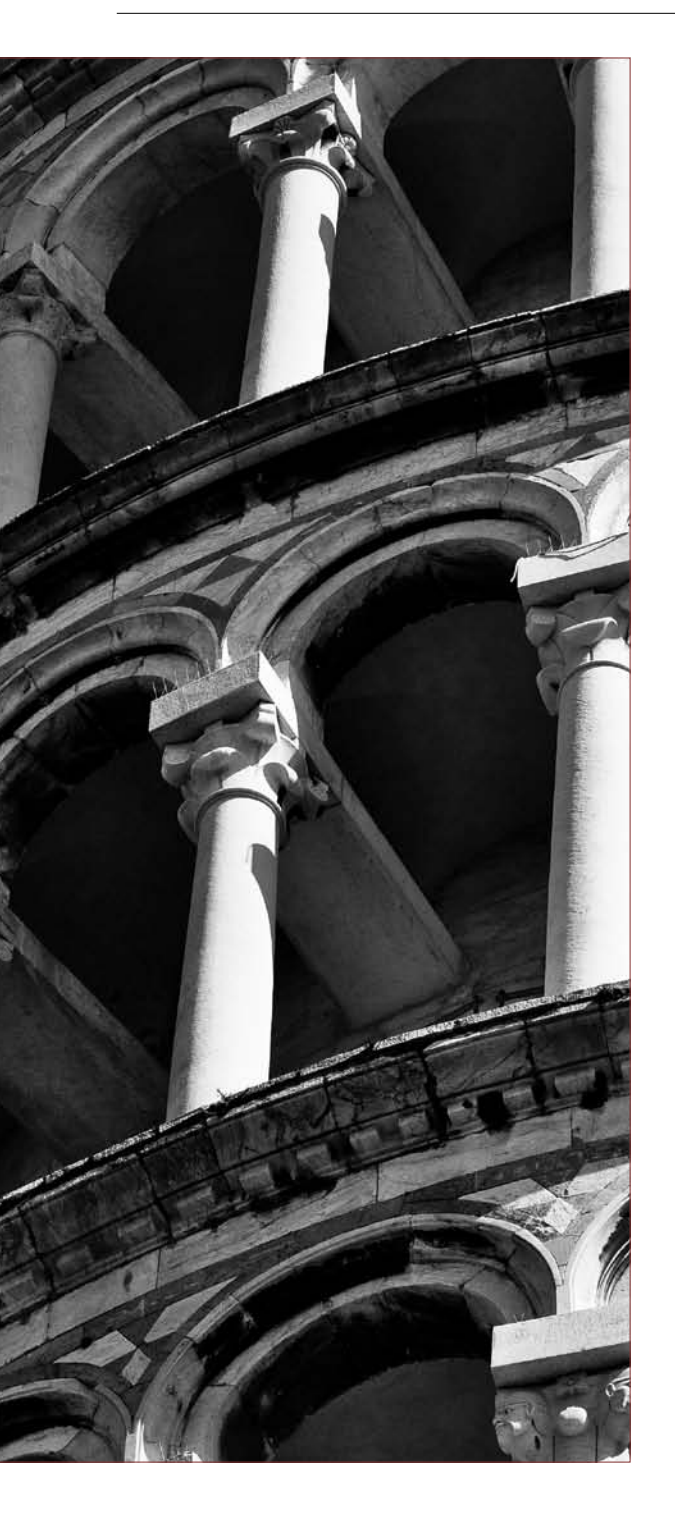

| Resizing for Poster-Sized Prints                                   |
|--------------------------------------------------------------------|
| Straightening Crooked Photos                                       |
| Making Your Photos Smaller (Downsizing)                            |
| Resizing Just Parts of Your Image Using<br>"Content-Aware" Scaling |
| Photoshop Killer Tips                                              |
| CHAPTER 6 145                                                      |
| Jonas Sees in Color<br>Color Correction Secrets                    |
| Two Things to Do Before You<br>Color Correct Anything              |
| Color Correction Using Curves                                      |
| The Advantages of Adjustment Layers                                |
| Adjusting Contrast Using the<br>Targeted Adjustment Tool           |
| The Trick Pros Use to Make<br>Color Correction Simple              |
| Dave's Amazing Trick for<br>Finding a Neutral Gray                 |
| Adjusting RGB Flesh Tones<br>Using the TAT                         |
| Creating Vibrance Outside of Camera Raw                            |
| Keeping Great Color When Emailing or<br>Posting Photos to the Web  |
| Photoshop Killer Tips 172                                          |
| CHAPTER 7 175                                                      |
| Black & White                                                      |
| How to Create Stunning B&W Images                                  |
| Converting to Black and White<br>Using Camera Raw 176              |
| Scott's Favorite High-Contrast<br>B&W Technique                    |
| Split Toning 183                                                   |
| Duotones Made Crazy Easy 185                                       |

Quadtoning for Richer B&Ws186Creating Your Own0ne-Click Presets188

Х

| If You're Really, Really Serious About B&W,<br>Then Consider This Instead | 189 |
|---------------------------------------------------------------------------|-----|
| Photoshop Killer Tips                                                     | 190 |
| CHAPTER 8                                                                 | 193 |
| We Are HDR<br>Creating HDR Images                                         |     |
| Setting Up Your Camera<br>to Shoot HDR                                    | 194 |
| Creating HDR Images in Photoshop CS5                                      | 197 |
| Creating Photorealistic HDR Images                                        |     |
| High Pass Sharpening for HDR Images                                       | 208 |
| Single-Image HDR Toning Effect                                            |     |
| Dealing with Ghosting in<br>Merge to HDR Pro                              |     |
| Fixing Edge Problems in<br>Your HDR Shots                                 |     |
| HDR Finishing Technique for That<br>"Photomatix" Glow Look                |     |
| Photoshop Killer Tips                                                     | 220 |
| CHAPTER 9                                                                 | 223 |

### CHAPTER 9

### **Little Problems Fixing Common Problems**

| Three Ways to Fix the Color                | ~ ⁄ |
|--------------------------------------------|-----|
| In Indoor Shots                            | 24  |
| When Your Subject Is in the Shadows        | 26  |
| Fixing Shots with a Dull Gray Sky22        | 29  |
| Using the Dodge and Burn Tools23           | 33  |
| Fixing Depth-of-Field Problems 23          | 37  |
| Fixing Reflections in Glasses              | 41  |
| Fixing Group Shots the Easy Way24          | 46  |
| Fixing Dark Eye Sockets                    | 51  |
| The Fastest Way to Resize Brushes Ever     |     |
| (Plus, You Can Change Their Hardness, Too) | 53  |
| Making Really Tricky Selections, Like Hair | 55  |
| Fixing On-Location Flash Photos            | 63  |
| Removing Tourists the Easy Way             | 65  |

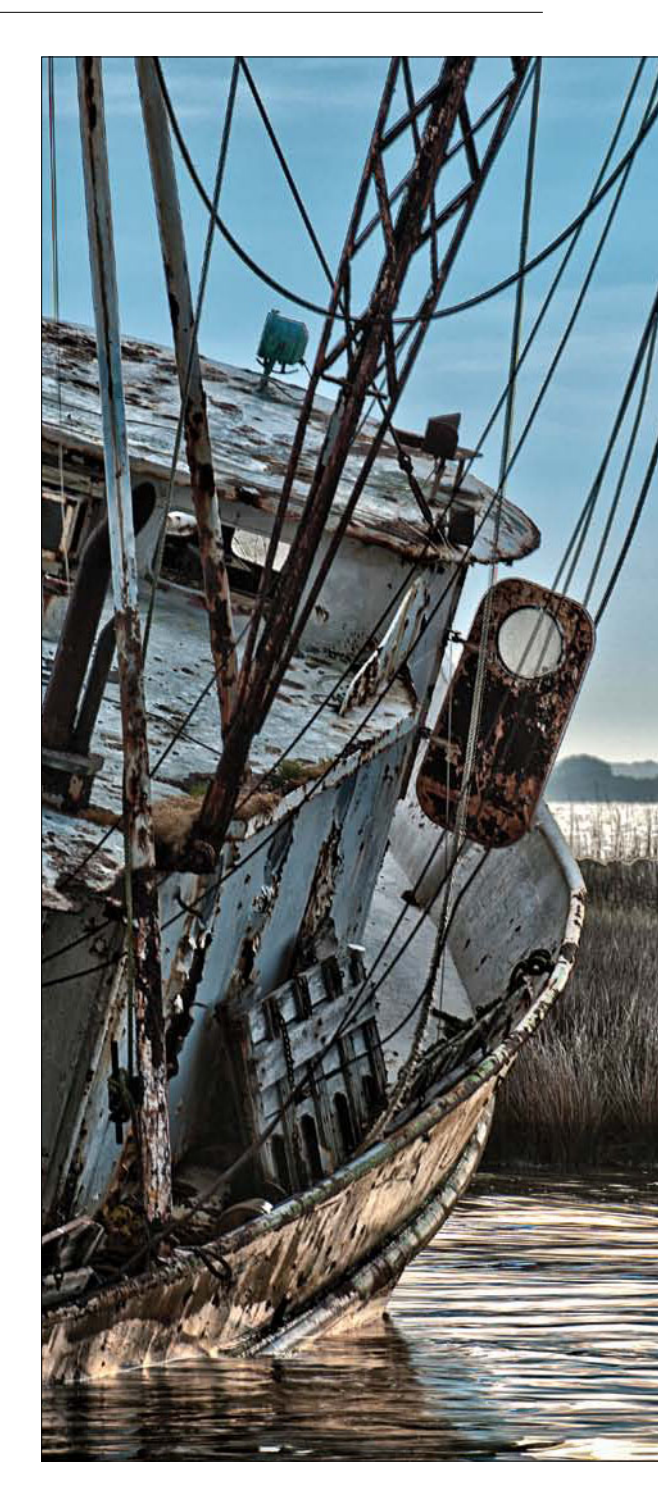

# TABLE OF CONTENTS www.kelbytraining.com

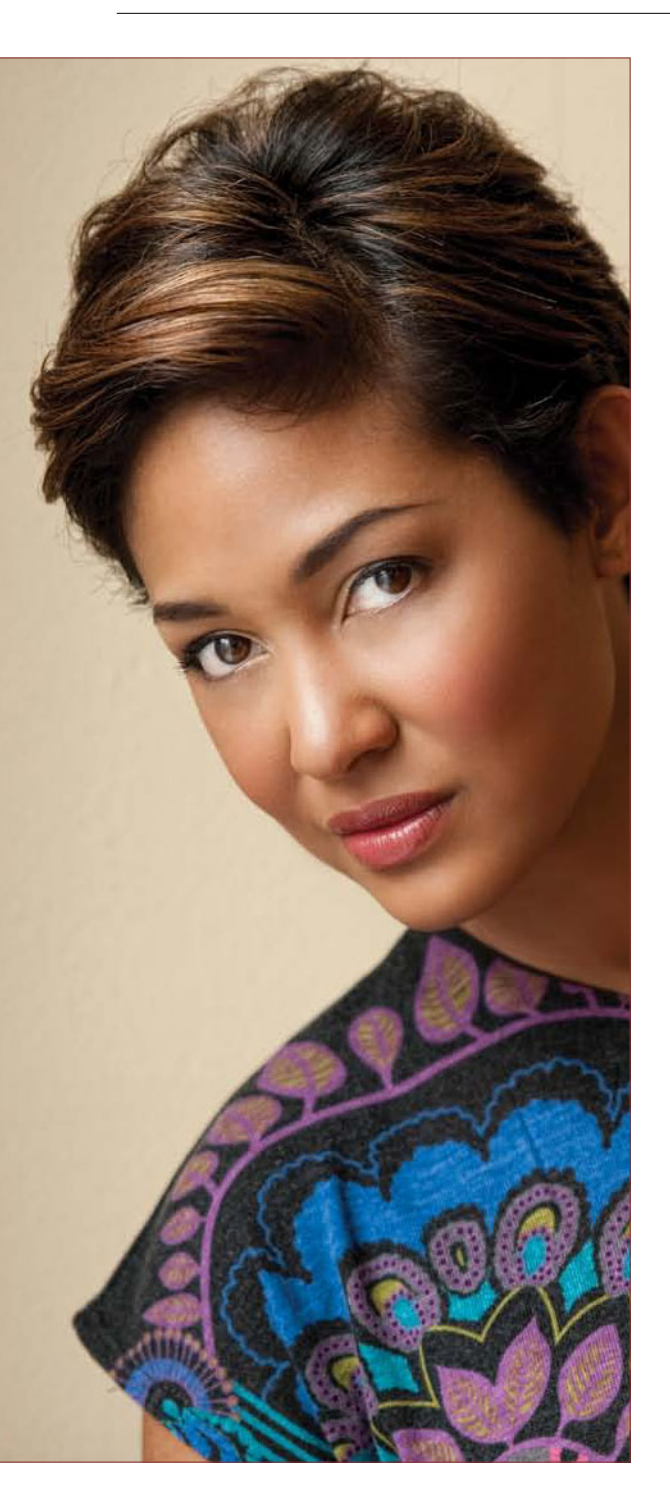

| Fixing Problems Caused by<br>Your Camera's Lens                   |     |
|-------------------------------------------------------------------|-----|
| Removing Distracting Stuff Using<br>Content-Aware Fill            |     |
| Photoshop Killer Tips                                             | 278 |
| CHAPTER 10                                                        | 281 |
| <mark>Side Effects</mark><br>Special Effects for Photographers    |     |
| Punching Up Drab Colors Using Lab Color                           |     |
| Trendy Desaturated Portrait Look                                  |     |
| High-Contrast Look                                                | 291 |
| Getting the Grungy, High-Contrast<br>Look Right Within Camera Raw | 295 |
| Skylight Filter Effect                                            |     |
| The Faded Antique Look                                            |     |
| Panoramas Made Crazy Easy                                         |     |
| Turn a Photo into a Painting                                      |     |
| Photoshop Killer Tips                                             | 311 |

### CHAPTER 11

## **Sharpen Your Teeth**

## Sharpening Techniques

| Sharpening Essentials                           | 316 |
|-------------------------------------------------|-----|
| Luminosity Sharpening                           | 323 |
| Using CS5's Updated Sharpen Tool                | 330 |
| When to Use the Smart Sharpen<br>Filter Instead | 332 |
| High Pass Sharpening                            | 335 |
| Output Sharpening in Camera Raw                 | 337 |
| Photoshop Killer Tips                           | 338 |

315

xii

| CHAPTER 12                                                               | 341 |
|--------------------------------------------------------------------------|-----|
| Fine Print<br>Step-by-Step Printing and Color Management                 |     |
| Setting Up Your Camera's Color Space                                     | 342 |
| Resolution for Printing                                                  | 343 |
| Setting Up Photoshop's<br>Color Space                                    | 344 |
| Sharpening for Printing                                                  | 347 |
| Sending Your Images to<br>Be Printed at a Photo Lab                      | 348 |
| You Have to Calibrate Your Monitor<br>Before You Go Any Further          | 349 |
| The Other Secret to Getting Pro-Quality<br>Prints That Match Your Screen | 352 |
| Making the Print (Finally, It<br>All Comes Together)                     | 357 |
| Soft Proofing in Photoshop                                               | 363 |
| What to Do If the Print Still<br>Doesn't Match Your Screen               | 364 |
| Photoshop Killer Tips                                                    | 366 |

### CHAPTER 13

# 

### INDEX

378

369

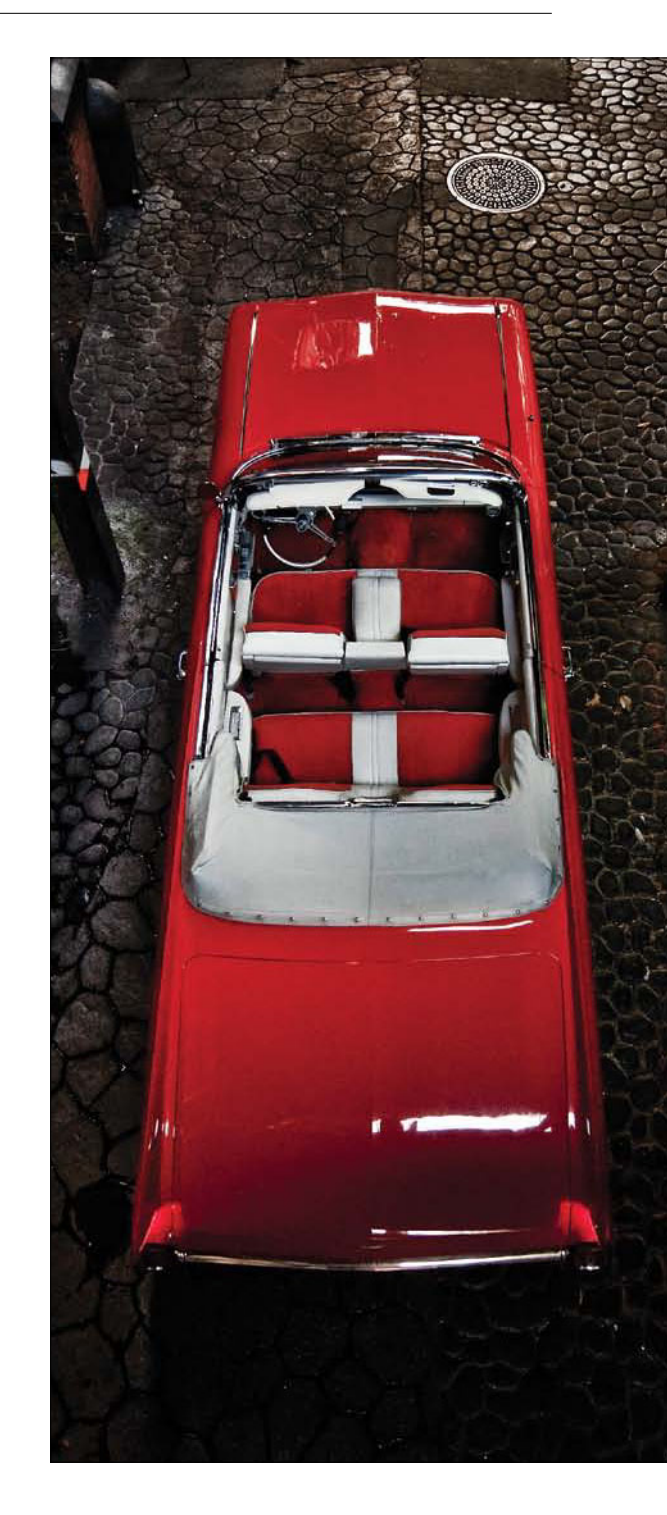

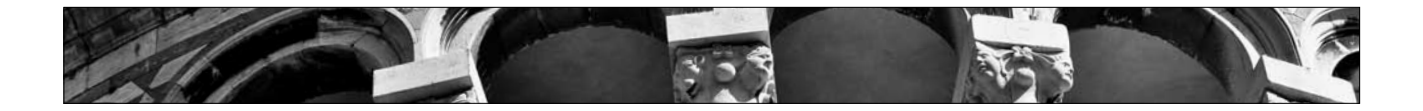

# Seven Things You'll Wish You Had Known Before Reading This Book

It's really important to me that you get a lot out of reading this book, and one way I can help is to get you to read these seven quick things about the book that you'll wish later you knew now. For example, it's here that I tell you about where to download something important, and if you skip over this, eventually you'll send me an email asking where it is, but by then you'll be really aggravated, and well... it's gonna get ugly. We can skip all that (and more), if you take two minutes now and read these seven quick things. I promise to make it worth your while.

# (1) You don't have to read this book in order.

I designed this book so you can turn right to the technique you want to learn, and start there. I explain everything as I go, step-by-step, so if you want to learn how to remove dust spots from a RAW image, just turn to page 82, and in a couple of minutes, you'll know. I did write the book in a logical order for learning CS5, but don't let that tie your hands—jump right to whatever technique you want to learn you can always go back, review, and try other stuff.

# (2) Practice along with the same photos I used here in the book.

As you're going through the book, and you come to a technique like "Creating HDR Images in Photoshop CS5," you might not have an HDR-bracketed set of shots hanging around, so in those cases I usually made the images available for you to download, so you can follow along with the book. You can find them at www.kelbytraining.com/books/cs5 (see, this is one of those things I was talking about that you'd miss if you skipped this and went right to Chapter 1). By the way, the screen captures here are totally just for looks, because these pages would look pretty empty without any images (though you can read the story about them at www.scottkelby.com/ blog/2010/archives/10105).

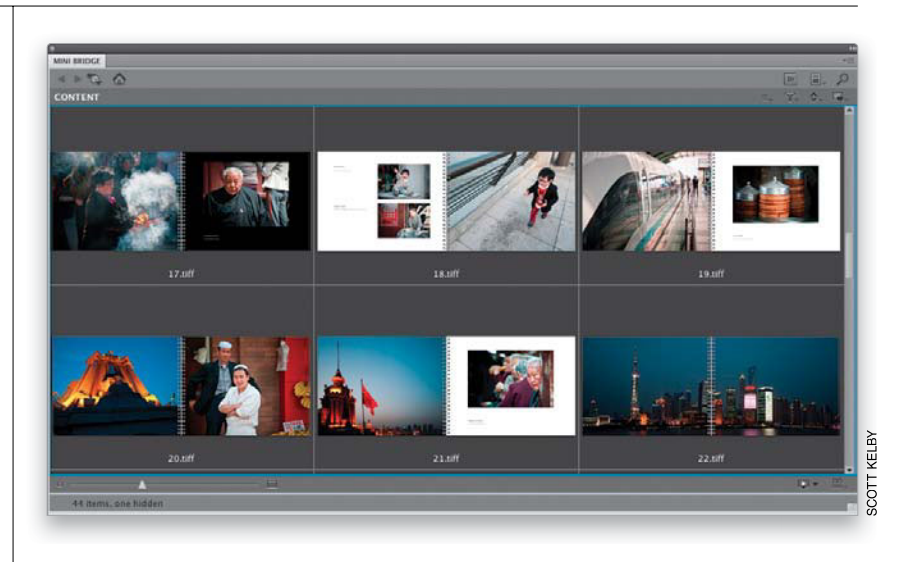

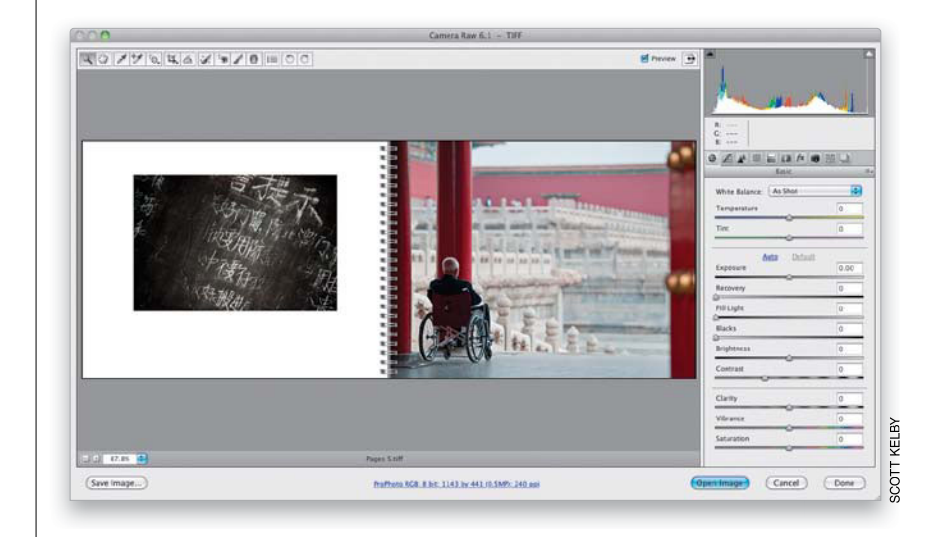

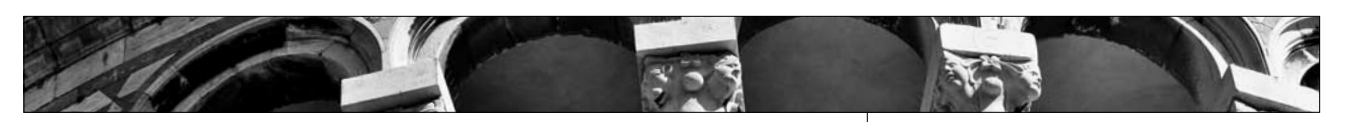

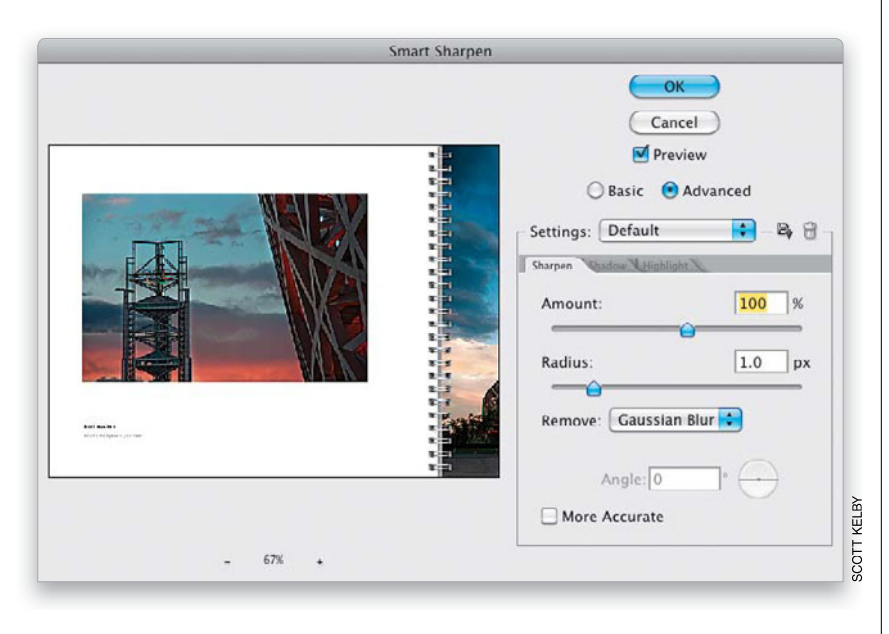

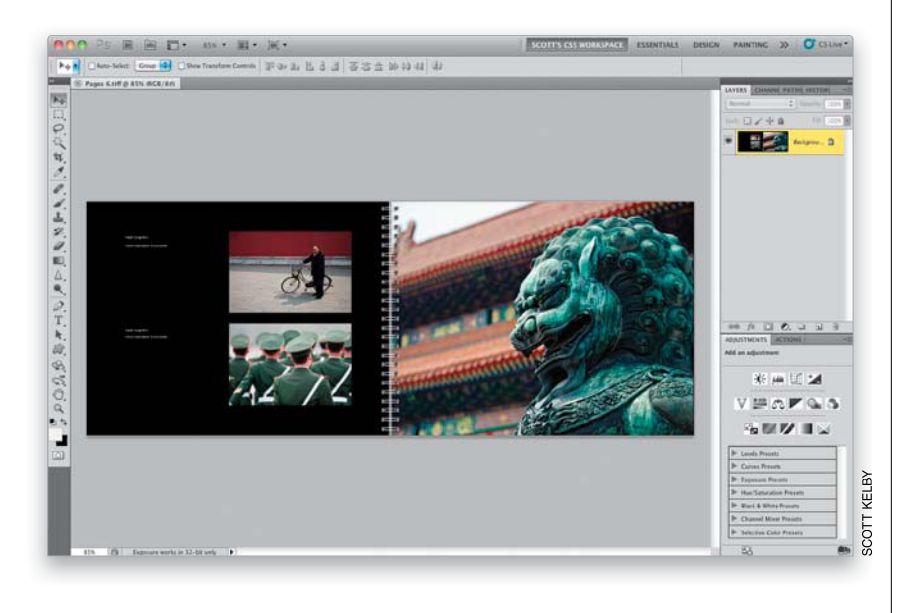

# (3) The intro pages at the beginning of each chapter are not what they seem.

The chapter introductions are designed to give you a quick mental break between chapters, and honestly, they have little to do with what's in the chapter. In fact, they have little to do with anything, but writing these quirky chapter intros has become kind of a tradition of mine (I do this in all my books), so if you're one of those really "serious" types, I'm begging you—skip them and just go right into the chapter because they'll just get on your nerves. However, the short intros at the beginning of each individual project, up at the top of the page, are usually pretty important. If you skip over them, you might wind up missing stuff that isn't mentioned in the project itself. So, if you find yourself working on a project, and you're thinking to yourself, "Why are we doing this?" it's probably because you skipped over that intro. So, just make sure you read it first, and then go to Step One. It'll make a difference-I promise.

### (4) There are things in Photoshop CS5, and in Camera Raw that do the exact same thing.

For example, there's a Lens Corrections panel in Camera Raw, and there's a Lens Correction filter in Photoshop, and they are almost identical. What this means to you is, some things are covered twice in the book (not everybody wants to use Camera Raw, so I have to cover both). As you go through the book, and you start to think, "This sounds familiar ...," now you know why. By the way, in my own workflow, if I can do the exact same task in Camera Raw or Photoshop, I always choose to do it Camera Raw, because it's faster (there are no progress bars in Camera Raw) and it's non-destructive (so I can always change my mind later).

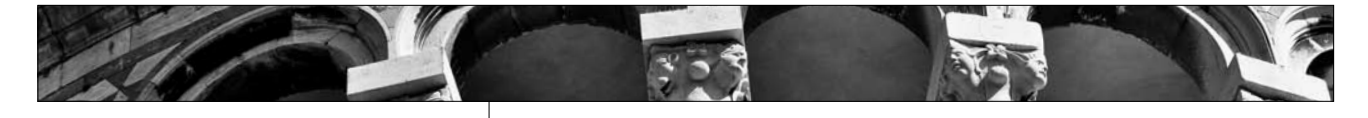

# (5) I included a chapter on my CS5 workflow, but don't read it yet.

At the end of this book I included a special chapter detailing my own CS5 workflow, but please don't read it until you've read the rest of the book, because it assumes that you've read the book already, and understand the basic concepts, so it doesn't spell everything out (or it would be one really, really long drawn-out chapter).

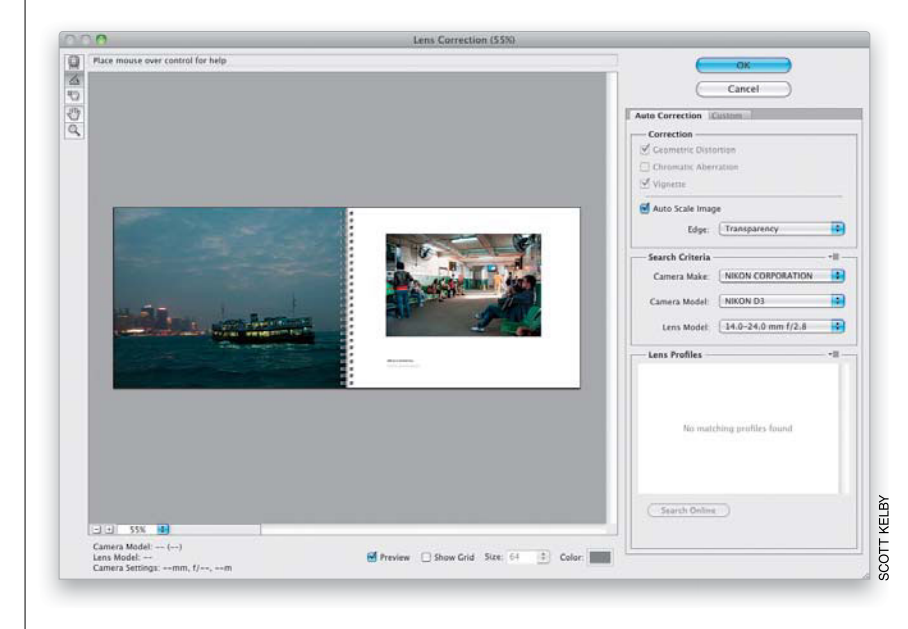

#### (6) Where's the Bridge stuff?

In CS5, a version of Bridge is built right into Photoshop itself. It's called "Mini Bridge" (I am not making this up), and it does about 85% of what "Big Bridge" does (Adobe doesn't call it Big Bridge, they call it Adobe Bridge). This is great because now you don't have to leave Photoshop and jump to a separate application for finding and working with your images. So, since Mini Bridge is part of CS5, I start the book with a chapter on Mini Bridge. So, what did Adobe do with Big Bridge in CS5? Well, not much. In fact, they only added two new features/tweaks (which gives you some hint as to the future of Bridge, eh?). Anyway, the Mini Bridge chapter replaced the old Bridge ones here in the book, but since some of you may still be using Big Bridge for at least a little while longer (at least until you fall in love with Mini Bridge), I did update the chapters, and put them on the Web for you to download free. You'll find these two at www.kelbytraining.com/books/cs5.

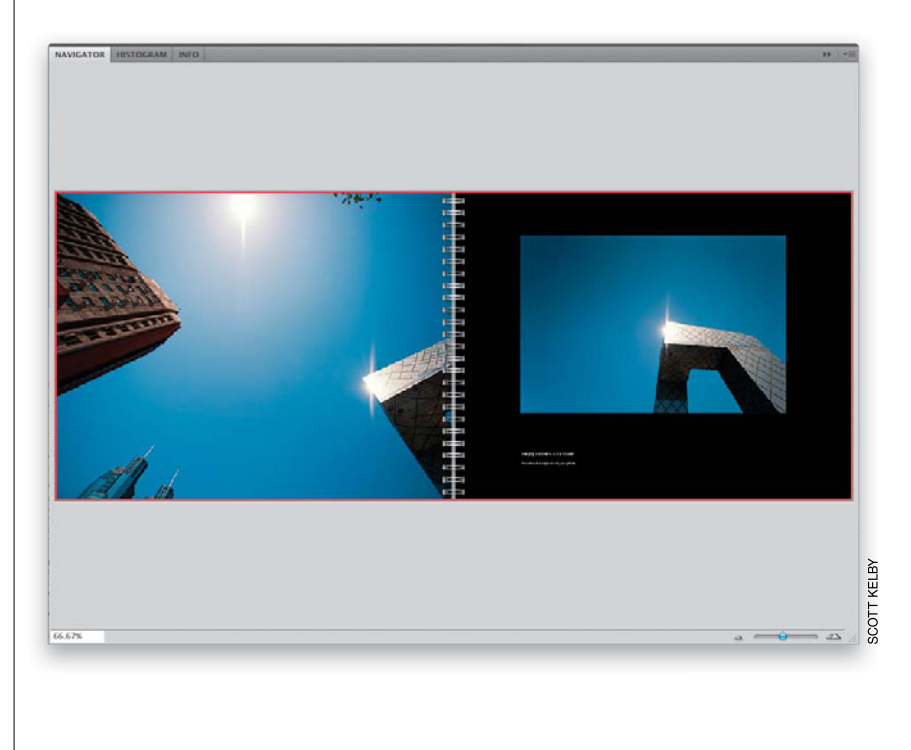

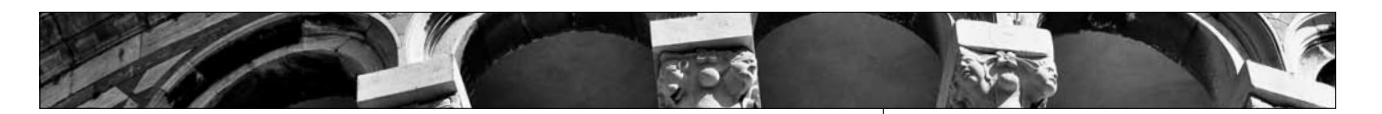

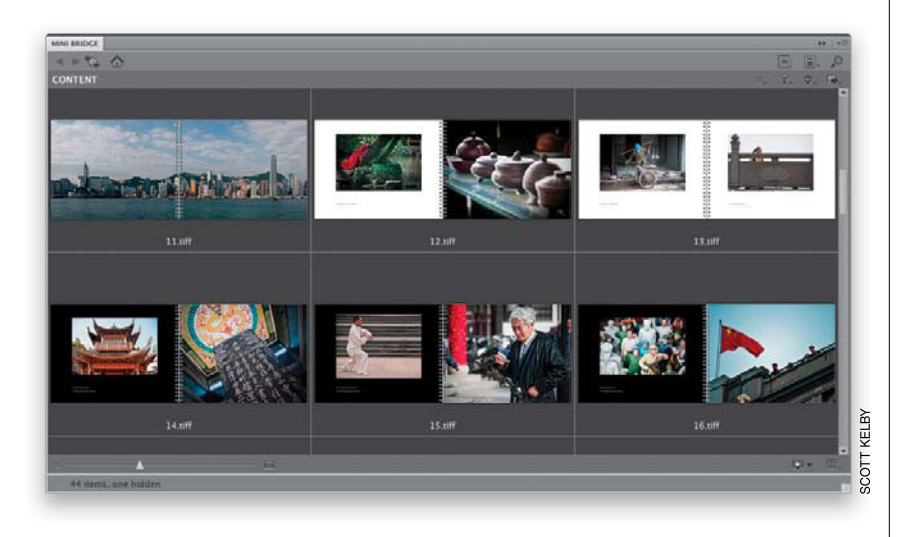

# (7) I made a special bonus video just for you.

I did a special video just for you on a number of different techniques for creative photo layouts. I call this video "How to Show Your Work" and you can find it at **www.kelbytraining** .com/books/cs5.

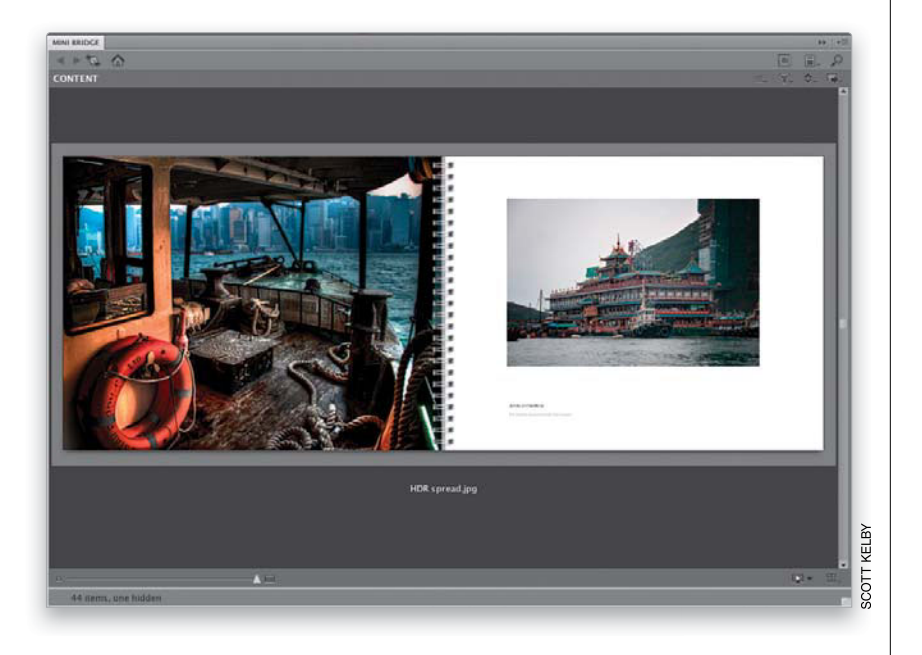

### (8) This new version includes my "Photoshop Killer Tips!"

Hey, I thought you said it was "Seven Things"? Well, consider this eighth a "bonus thing," because it's about another bonus I added exclusively to this CS5 edition of the book. At the end of every chapter, I added a special section I call "Photoshop Killer Tips" (named after the book of the same name I did a few years ago with Felix Nelson). These are those time-saving, job-saving, "man, I wish I had known that sooner" type tips. The ones that make you smile, nod, and then want to call all your friends and "tune them up" with your new status as Photoshop guru. These are in addition to all the other tips, which already appear throughout the chapters (you can never have enough tips, right? Remember: He who dies with the most tips, wins!). So, there you have it, seven (or so) things that you're now probably glad you took a couple minutes and read. Okay, the easy part is overturn the page and let's get to work.

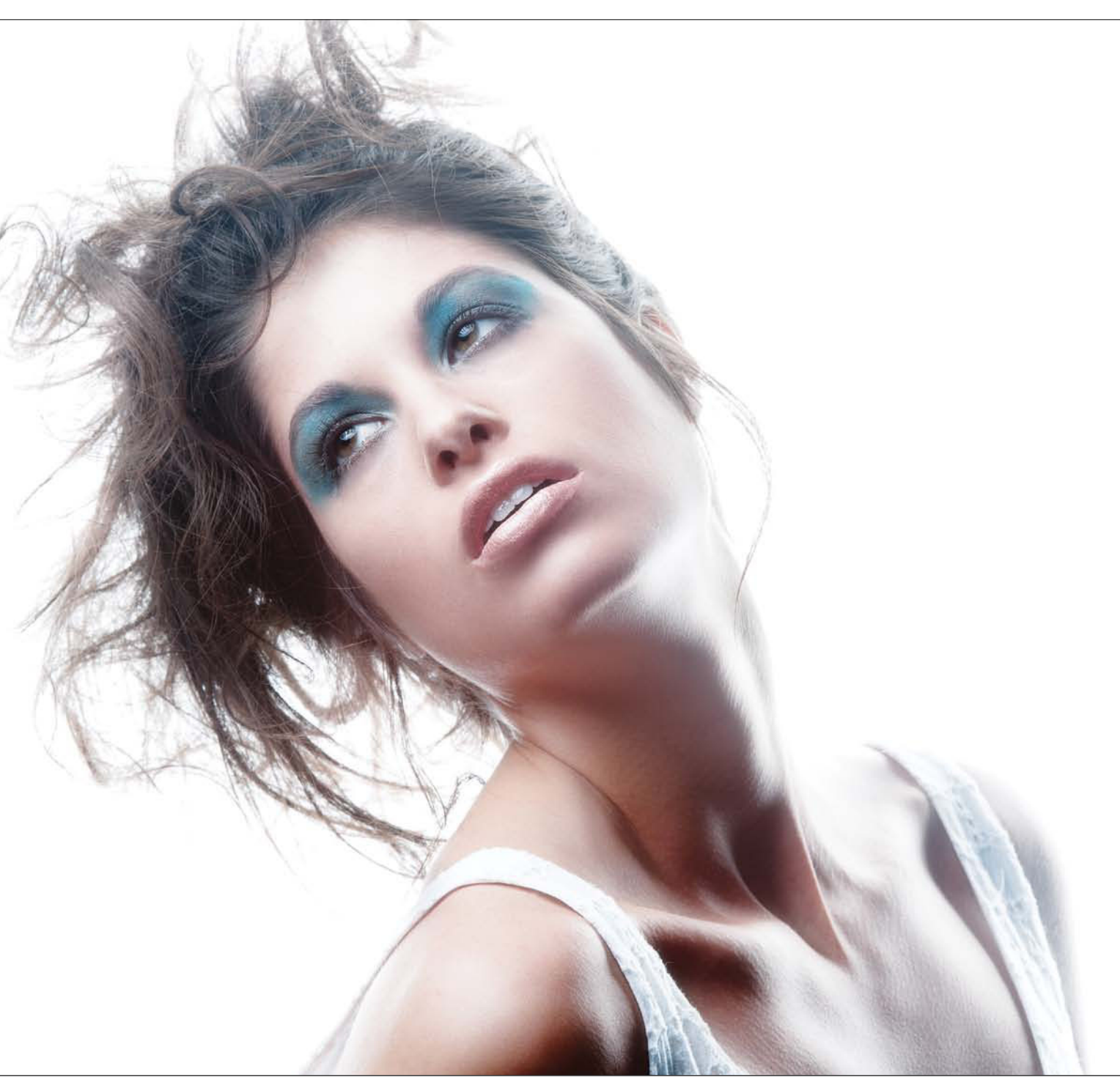

Photo by Scott Kelby Exposure: 1/160 sec | Focal Length: 165mm | Aperture Value: f/11

Chapter 4 Camera Raw's Adjustment Tools

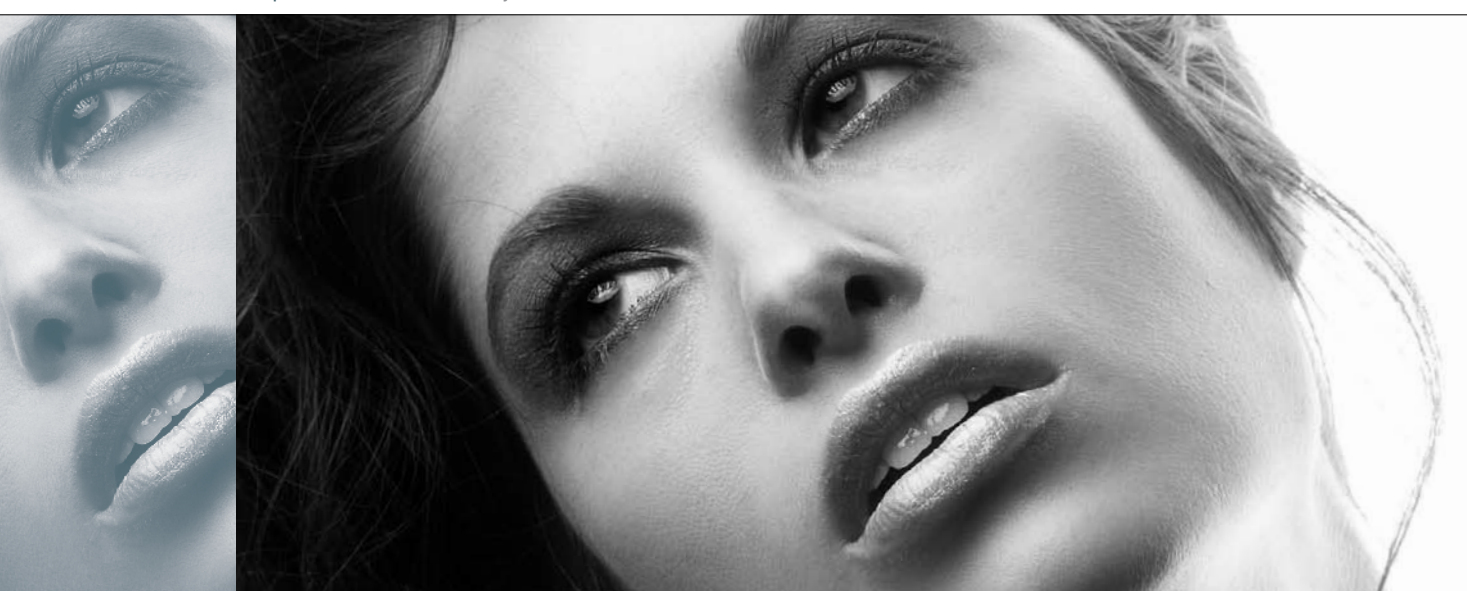

# Attitude Adjustment camera raw's adjustment tools

When I went searching for songs with the word "adjustment" in them, I quickly found Aerosmith's "Attitude Adjustment," which would make this an easy choice for me as an Aerosmith fan, but there's no real way for you to know if the title I'm referencing up there is actually the one by Aerosmith, or if I secretly went with another song with the exact same title by hip hop artists Trick Trick and Jazze Pha. In iTunes, this song was marked with the Explicit label, so I thought I'd better listen to the free 30-second preview first, because I wanted to make sure I didn't pick a song whose free preview was too explicit, but while listening to that preview, something very unexpected happened to me that I haven't gotten over to this very day. The sad truth is that I couldn't understand a word they were saying. I even played it back a couple of times, and I was waiting for naughty words to jump out at

me, but I could barely make out anything they said. It just sounded like a bunch of noise. This can only mean one thing—I'm old. I remember playing songs for my parents when I was younger, and I remember my mom saying, "I can't understand a word they're saying" and she had that irritated look that only old people who can't understand a word they're hearing can get. But this time it was me. Me-that young, cool guy (stop giggling) experiencing my first "old people" moment. I was sad. I just sat there for a moment in stunned silence, and then I said "F&\*\$ S#!& A@# M\*%\$#%" and in no time flat, my wife stuck her head in the room and said, "Are you writing rap lyrics again?" At that moment, I felt young again. I jumped up out of my chair, but then I grabbed my back, and yelled "F\*%\$#% R%^\$!" My wife then said, "I can't understand a word you're saying." Peace out!

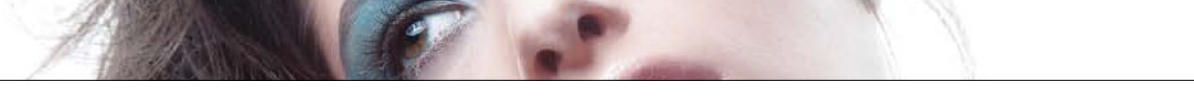

# Dodging, Burning, and Adjusting Individual Areas of Your Photo

One of my favorite features in Camera Raw is the ability to make non-destructive adjustments to individual areas of your photos (Adobe calls this "localized corrections"). The way they've added this feature is pretty darn clever, and while it's different than using a brush in Photoshop, there are some aspects of it that I'll bet you'll like better. We'll start with dodging and burning, but we'll add more options in as we go.

### **Step One:**

First, do all your regular edits to your photo (exposure, recovery, blacks, etc.). Next, click on the Adjustment Brush tool in the toolbar at the top of the Camera Raw window (as shown here) or just press the letter **K** on your keyboard. When you do this, an Adjustment Brush panel appears on the right side of the window with all the controls for using the Adjustment Brush (seen here). In the example shown here, we want to balance the overall light by darkening (burning) parts of the station (which are getting direct sun), and then brightening (dodging) the entire left side of the station that's in the shadows. With the Adjustment Brush, you can choose what kind of adjustment you want first, and then you start painting. But the way it works is that you kind of just guess how much of an adjustment you think you'll want. Then, if after you painted over the area, you think it needs more (or less) of the adjustment, you can just drag the slider (kind of like editing after the fact).

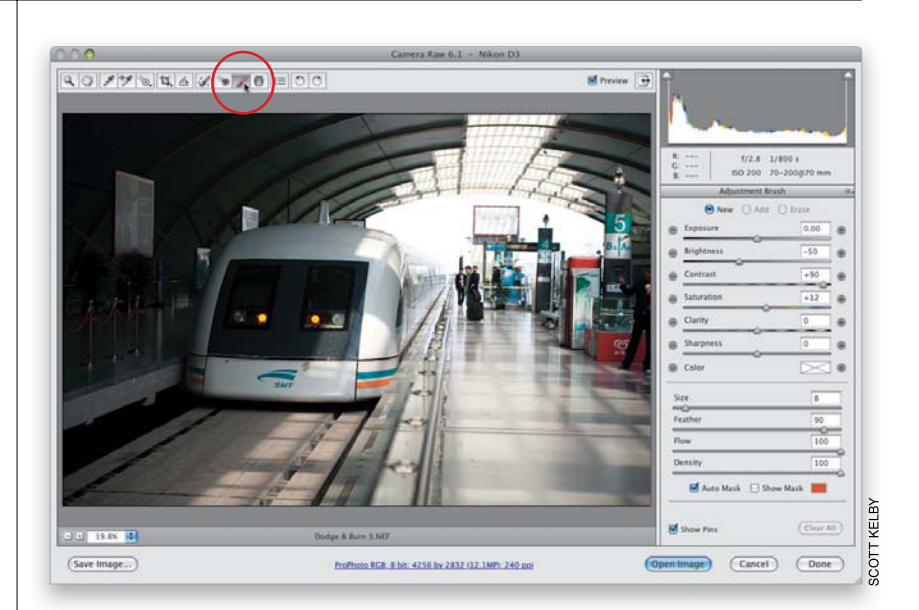

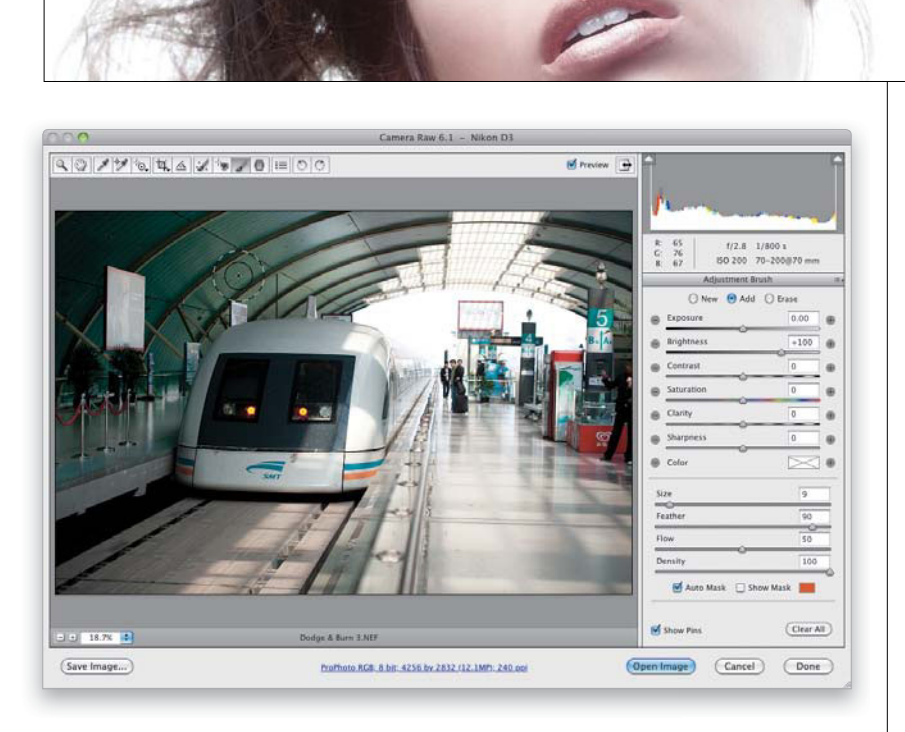

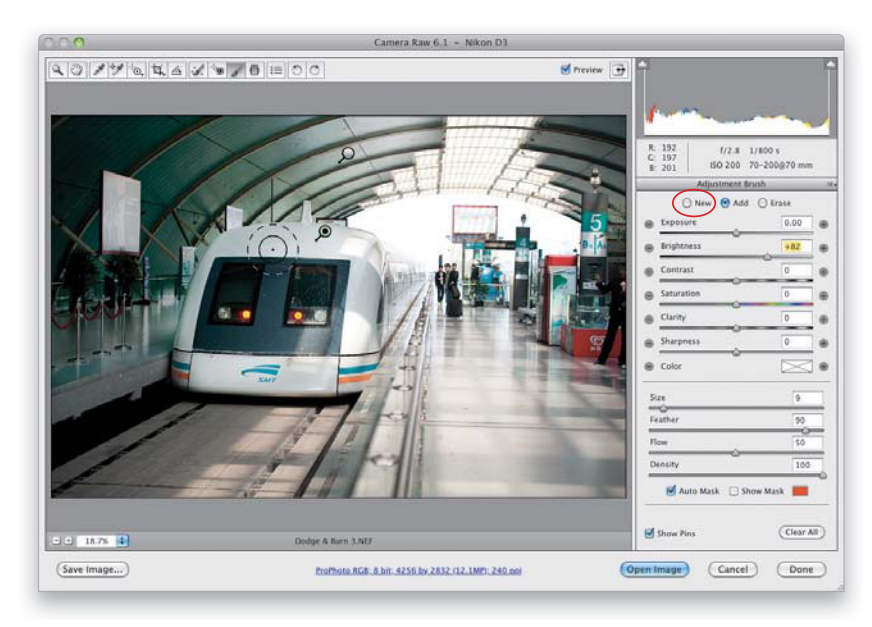

### **Step Two:**

We'll start by lightening the left side of the station. Click on the + (plus sign) button to the right of the Brightness slider, which sets all the other sliders to 0 and increases the amount of Brightness to +25 (clicking the - [minus sign] button to its left zeros everything out, but sets the Brightness to -25). Go ahead and click that + button three more times to increase it to +100, then start painting over the left side of the station (as shown here). As you paint, it brightens the midtone areas where you're painting. Again, you don't have to know exactly how much lighter you want your exposure, because you can change it after the fact by just moving the Brightness slider (more on this in a moment).

### **Step Three:**

Now we want to brighten the front of the train, but we want to control the brightness separately from the left side of the station. The way to do that is to click the New radio button (circled here in red), drag the Brightness slider to 82, then start painting over the left front of the train (shown here). Now, take a look back at the roof where you painted in the previous step. See that white pin on the ceiling? That represents your first adjustment-painting on the ceiling. The green pin on top of the train represents what you're editing right nowthe train. So, if you move the Brightness slider now, it only affects the brightness of the area you painted on the train. If you want to adjust the roof, then you'd click on that white pin, and it will turn green, letting you know that it's now the area you're adjusting, and when you move the Brightness slider, it will just affect the roof.

Continued

#### **Step Four:**

Now let's darken the platform on the right. Click the New button again, then click the – (minus sign) button to the left of Brightness twice, so it zeros all the sliders out, and sets the Brightness to -50. Then, start painting over the right side of the station and, as you do, it starts darkening (burning in) those areas. I just painted over the floor, the tracks on the right side, and the right front and side of the train itself.

#### **TIP: Brushes Build Up**

By default, the brush is designed to build up as you paint, so if you paint over an area and it's not dark enough, paint another stroke over it. This buildup amount is controlled by the Flow and Density sliders at the bottom of the panel. The Density slider kind of simulates the way Photoshop's airbrush capabilities work with its Brush tools, but the effect is so subtle here that I don't ever change it from its default setting of 100.

#### **Step Five:**

The –50 amount for the right side of the train station looks a little too dark, so drag the Brightness slider back until it reads –40. This is what I mean about adjusting the amount after the fact. You can do this for any section you painted over—just click on the pin that represents that area, it will turn green to let you know it's active, then the sliders are automatically set to where you originally set them for that area, so you can make changes.

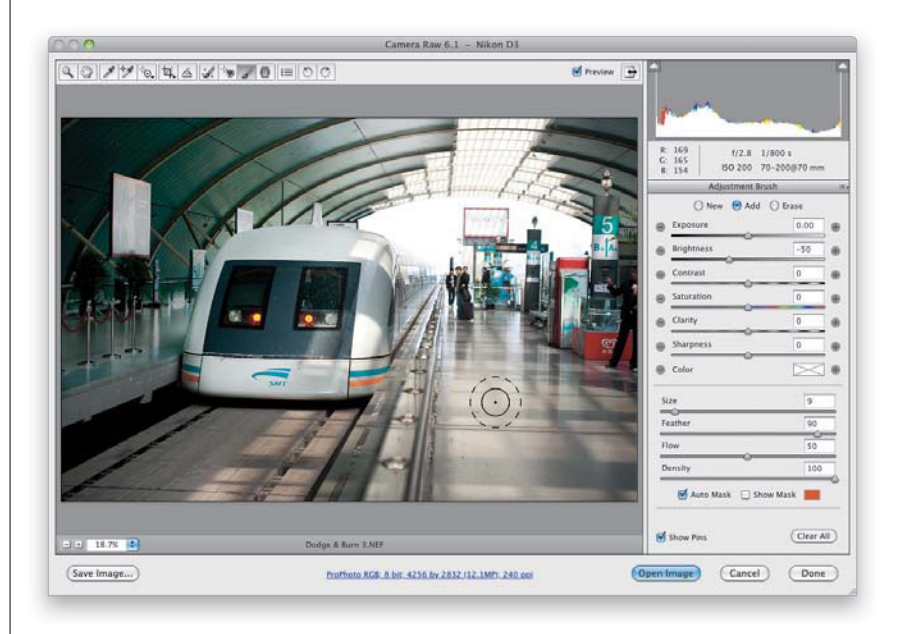

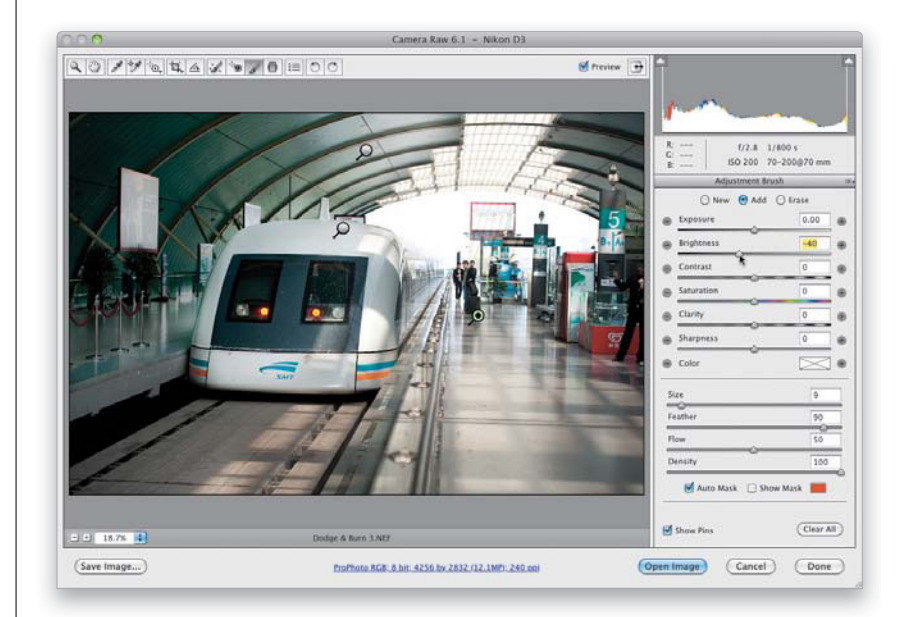

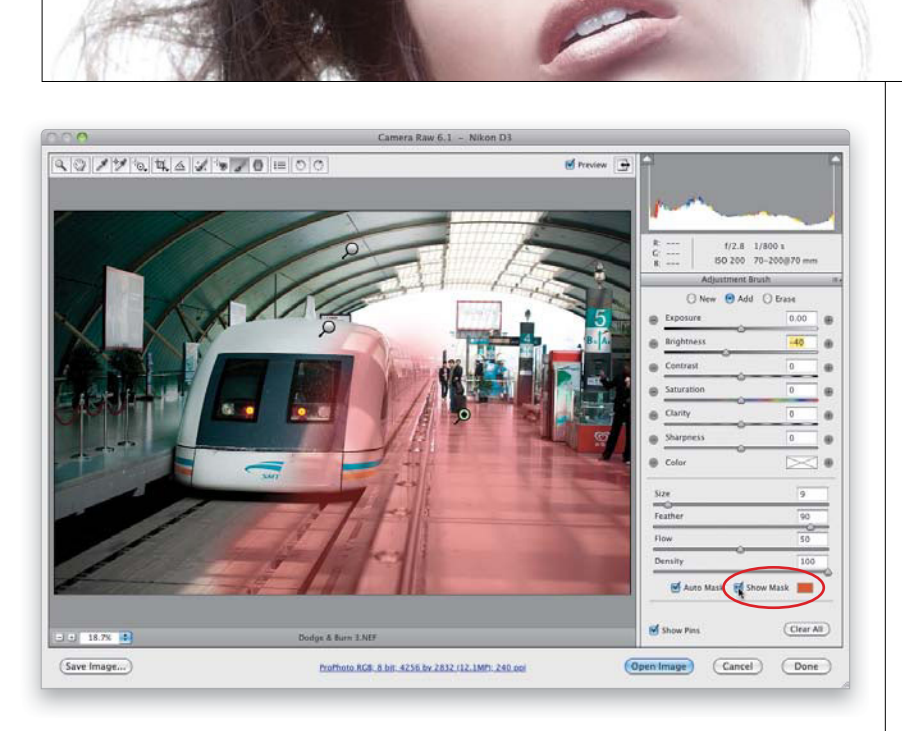

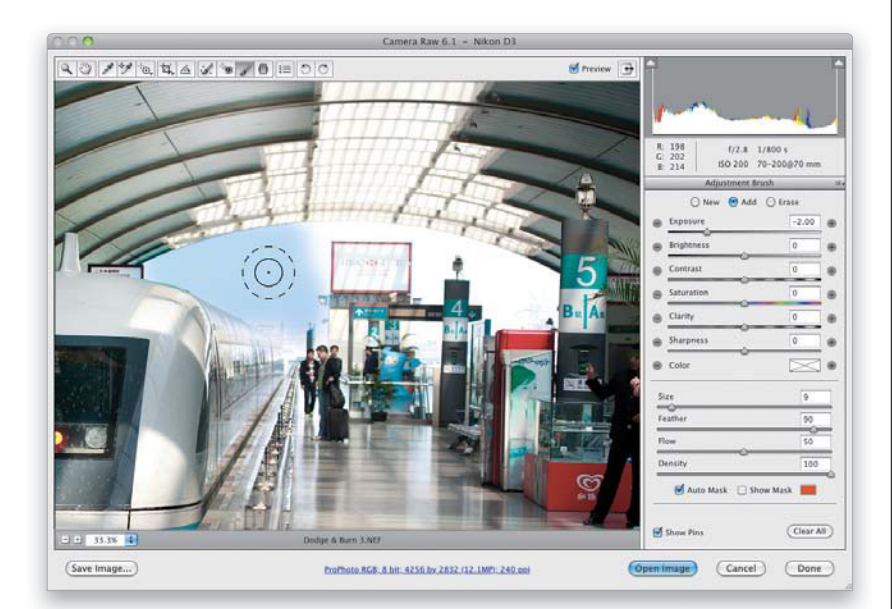

### **Step Six:**

So, how do you know if you've really painted over the entire area you wanted to adjust? How do you know whether you've missed a spot? Well, if you turn on the Show Mask checkbox near the bottom of the panel, it puts a red tint over the area you painted (as seen here), so you can see if you missed anything (you can change the color of the mask overlay by clicking on the color swatch to the right of the checkbox). If you don't want this on all the time, you can just hover your cursor over any pin and it will temporarily show the masked area for that pin. Now that you know where you painted, you can go back and paint over any areas you missed.

### **Step Seven:**

Now, let's unlock a little more of the power of the Adjustment Brush. The sky behind the train looks pretty much white (rather than blue), so click the New button, then click the – (minus sign) button to the left of Exposure four times to darken the highlights a lot. Also, make sure the Auto Mask checkbox is turned on (at the bottom of the panel). Now you won't have to worry too much about accidentally painting over the train, because it senses where the edges of what you're painting over are (based on color), and it helps to keep you from spilling paint outside the area you're trying to affect. The key is to make sure the little crosshair in the center of the brush doesn't touch any areas you don't want it to paint, so paint over just the sky with the Exposure set to -2, and as long as you don't let that crosshair touch anything but sky, it'll paint over just the sky.

#### **Step Eight:**

Let's go ahead and paint over the rest of the sky (but I would probably shrink the brush size a little bit to get into those tighter areas). Remember, it's okay if the edges of the brush extend onto the roof and the train, and so on—just don't let that center crosshair touch any of those areas. Besides just brightening and darkening areas (dodging and burning), I think one of the slickest things about the Adjustment Brush is that you can add other adjustments, like Clarity or Sharpness, over just the areas you want them. For example, drag the Brightness slider to -13 to darken up the sky a bit more, then drag the Saturation slider to the right to around +27 to add more blue to the sky (as seen here. For multiple adjustments, you have to drag the sliders, not click the + or - buttons). These are added to your original Exposure adjustment.

#### **Step Nine:**

If you want to change the color of the sky (your currently active area), then click directly on the Color swatch (just below the Sharpness slider) and a Color Picker appears (seen here). Just click your cursor on the color you want (I clicked on a sky-blue color), and it adds this tint to your selected area, which in this case adds more blue into the sky. You can adjust the color's intensity with the Saturation slider at the bottom of the Color Picker.

#### **TIP: Choosing What to Edit**

If you have multiple pins, and you drag a slider, Camera Raw will adjust whichever pin is currently active (the pin filled with green and black). So to choose which adjustment you want to edit, click directly on the pin first to select it, then make your changes.

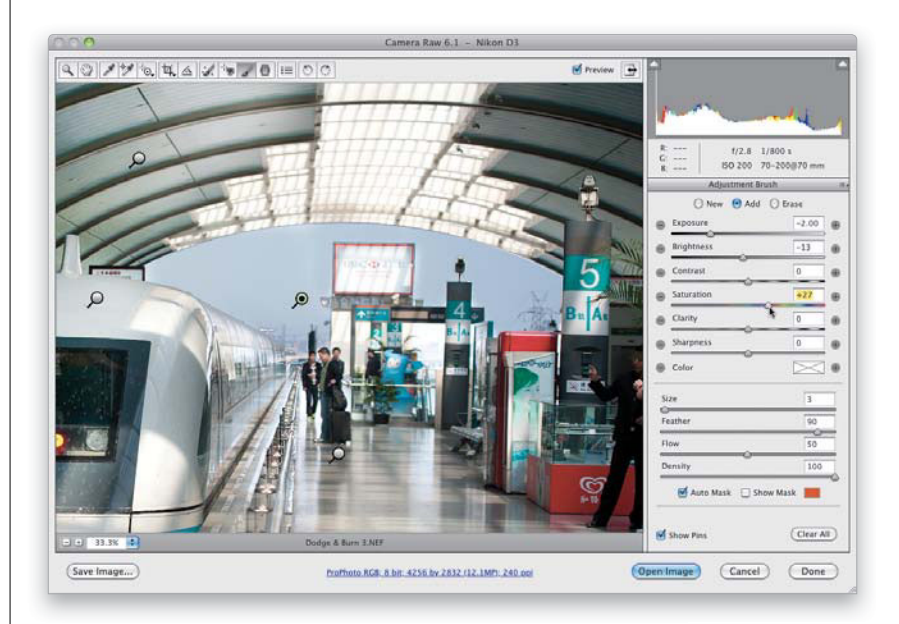

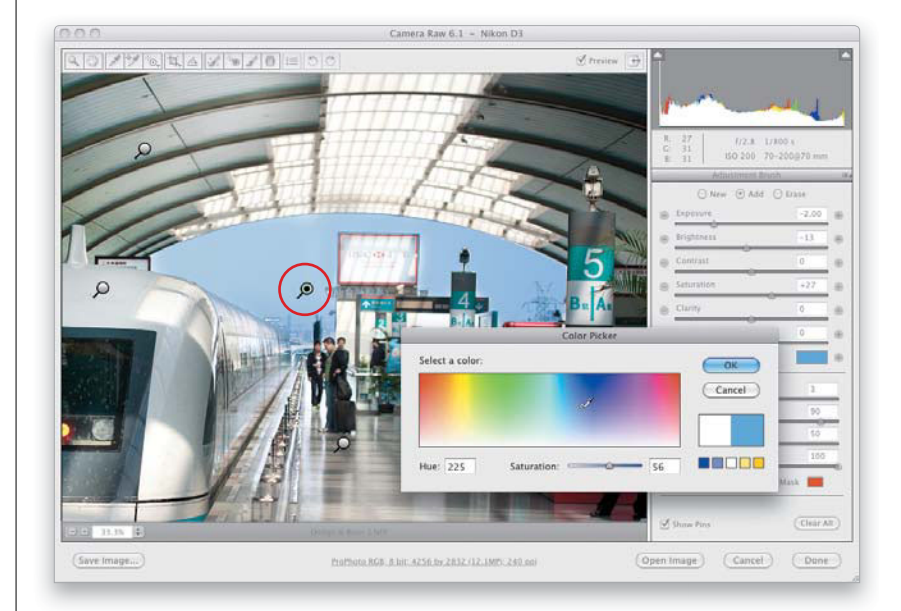

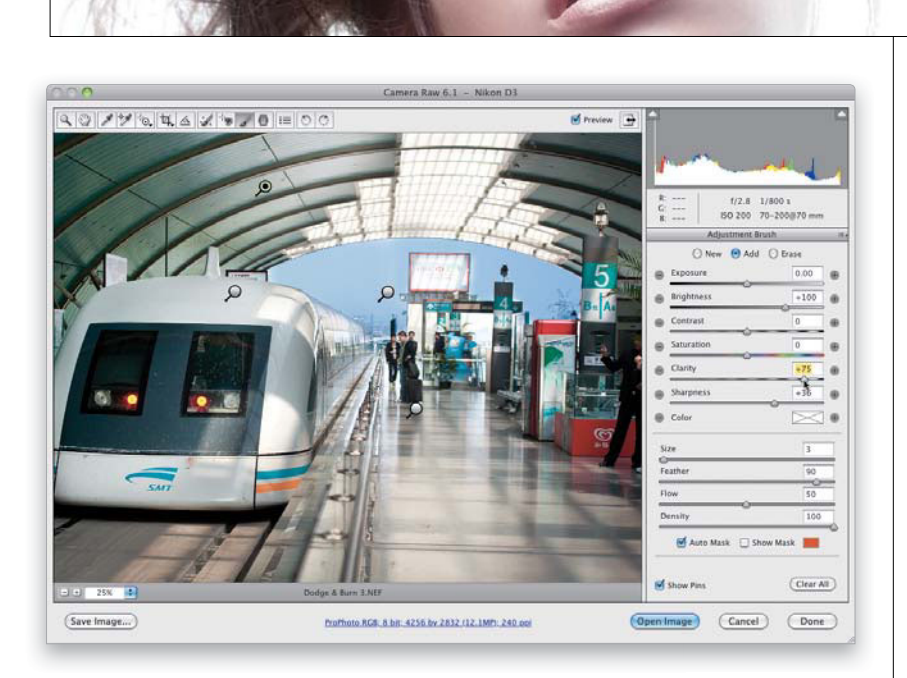

### Step 10:

Now that we have a few pins in place, let's switch to a different pin and tweak that area. Click on the pin on the roof on the left side of the station. Now raise the Clarity amount to +75, and increase the Sharpness amount to +36.

### **TIP: Deleting Adjustments**

If you want to delete any adjustment you've made, click on the adjustment's pin to select that adjustment (the center of the pin turns black), then press the Delete (PC: Backspace) key on your keyboard.

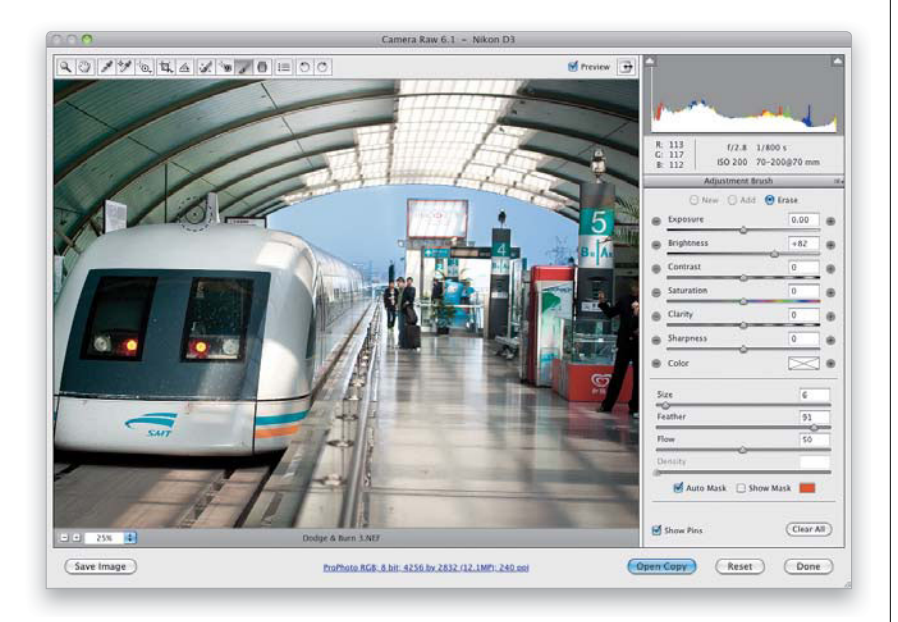

### Step 11:

If you make a mistake (like a spillover), and accidentally paint over an area you didn't mean to paint over, you can erase the spillover by either clicking on the Erase radio button at the top of the panel and then painting over those areas, or just pressing-and-holding the Option (PC: Alt) key, which temporarily switches the brush to Erase mode. For example, I moved my cursor over the pin on the train to check how my painting went, and when the red mask appeared, I could see that I accidentally painted over the top of the train a bit, so I clicked on that pin, then held the Option key and painted over that area (as shown here) until the spillover was gone.

### **Step 12:**

Here are a couple of other things about the Adjustment Brush you'll want to know: The Feather slider controls how soft the brush edges are—the higher the number, the softer the brush (I paint with a soft brush about 90% of the time). For a hardedged brush, set the Feather slider to 0. The Flow slider controls the amount of paint that comes out of the brush (I leave the Flow set at 50 most of the time).

Below is a before/after, which shows how useful dodging and burning with the Adjustment Brush can be.

| Size                 | 9         |
|----------------------|-----------|
| Feather              | 90        |
| low                  | 50        |
| Density              | 100       |
| 🗹 Auto Mask 🛛 Show 1 | Mask 📕    |
|                      | (Clear Al |

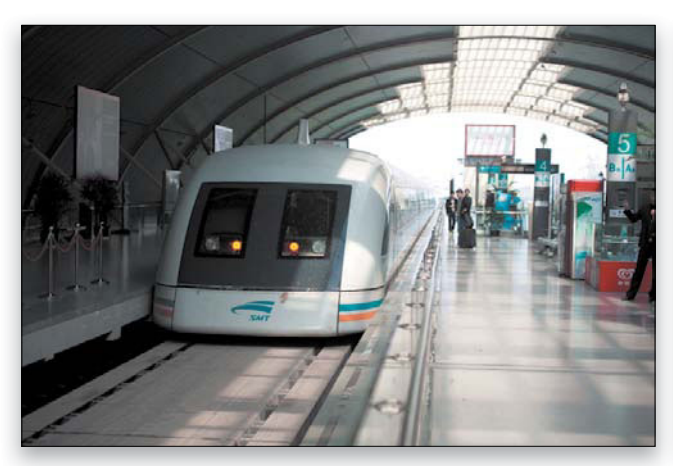

Before

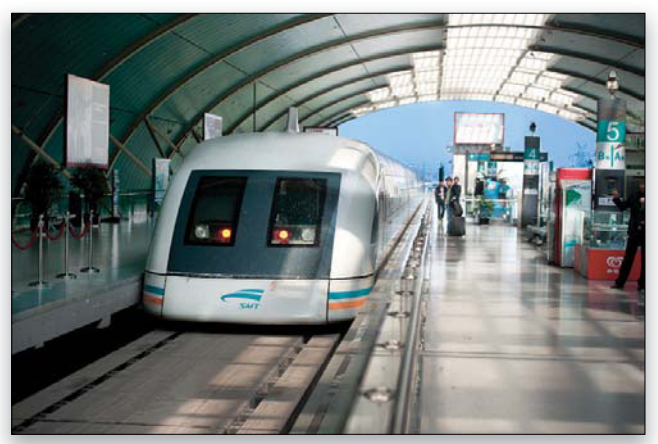

After

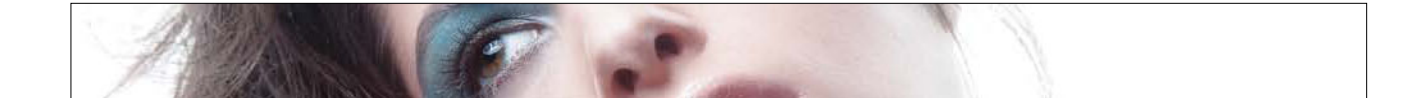

One of the main things we've always had to go to Photoshop for was retouching portraits, but now, by using the Spot Removal tool, along with the Adjustment Brush, we can do a lot of simple retouching jobs right here in Camera Raw, where they're completely non-destructive and surprisingly flexible.

# Retouching Portraits in Camera Raw

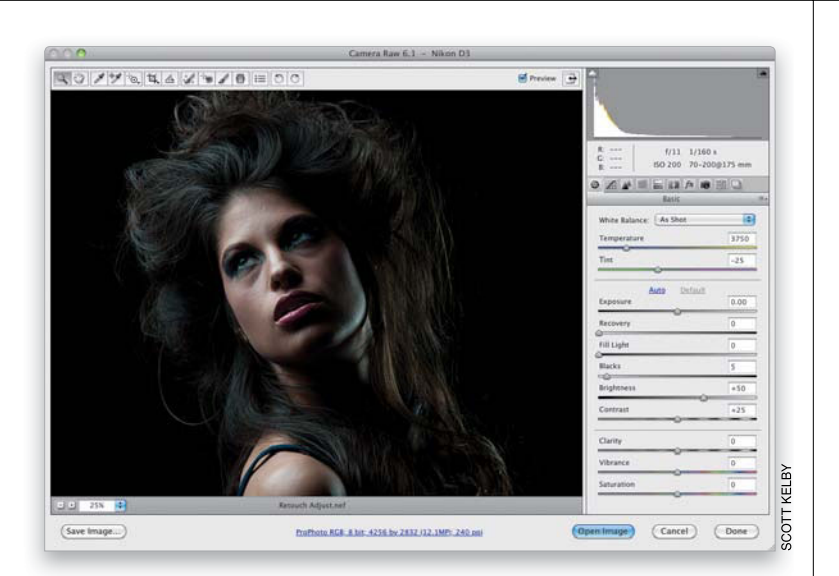

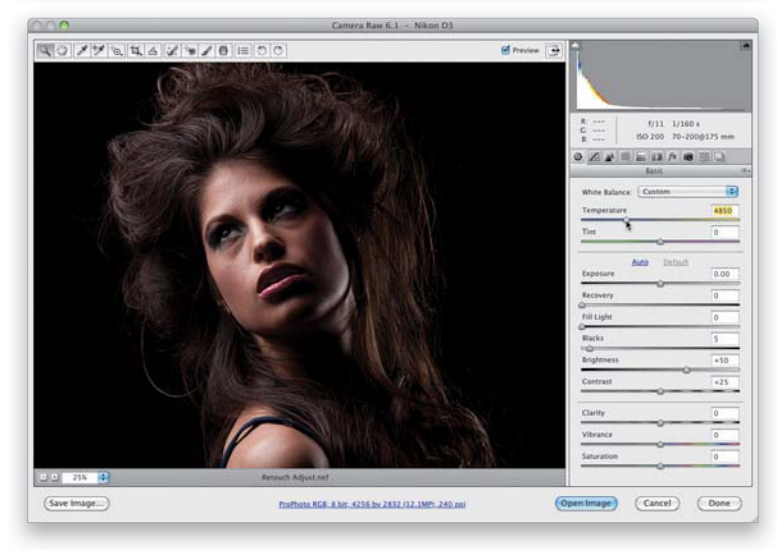

### **Step One:**

In the portrait shown here, we need to do some basic fixes first (the white balance, for one, is way off), then we want to make three retouches: (1) we want to lighten and brighten her eyes, (2) we want to remove any blemishes and soften her skin, and (3) we want to sharpen her eyes and eyelashes. These were all things we'd have to go into Photoshop for, but now we can do all three right here in Camera Raw. Let's start by fixing the white balance first, then we'll do the retouch. The image at the top here shows the As Shot white balance, which is way too blue. From the White Balance pop-up menu, choose Flash (since the photo was taken with a studio flash), which gets rid of the blue, but for this particular image, to me it makes it look too warm (yellow), so drag the Temperature slider to the left a bit (as shown in the bottom image) until the skin tones look about right (not too yellowish). Next, we'll do some retouching, and we'll start with brightening the whites of her eyes.

#### **Step Two:**

First, select the Zoom tool (Z) from the toolbar, and click on the image to zoom in a bit closer, so you can see the eyes clearly. Now get the Adjustment Brush (K), then in the Adjustment Brush panel on the right, click three times on the + (plus sign) button to the right of the Brightness slider to increase the Brightness amount to +75. Choose a small brush size using the Size slider, then paint directly over the whites of her eyes (as shown here) and, in this case, probably her irises, as well, to brighten them. If they look too bright, we can always lower the Brightness amount after the fact.

#### **Step Three:**

Next, we'll remove some facial blemishes, so zoom in tight on an area where you see some, and then get the Spot Removal tool (B; its icon looks like a brush with sparkles around it, and it's circled here in red). This brings up the Spot Removal options panel, and the only thing you need to do here is make sure the Type pop-up menu is set to Heal (rather than Clone). Now, you just click directly on the blemish you want to remove, and draw outward. As you do, a little red circle will appear that grows in size as you drag. Make that red circle a little bigger than the blemish and then let go of your mouse button. A green second circle will appear, which shows where it's sampling skin from to repair your blemish. If, for some reason, it didn't pick a good patch of smooth skin (and your retouch doesn't look good), click on this second circle, drag it to another nearby area, and it will resample that skin area, which should do the trick. Go ahead and remove all the blemishes.

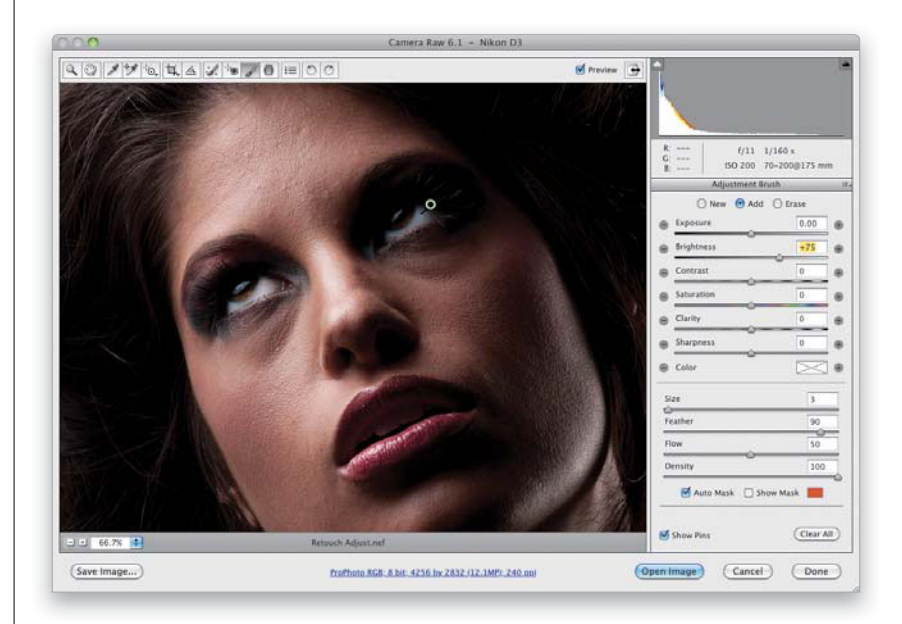

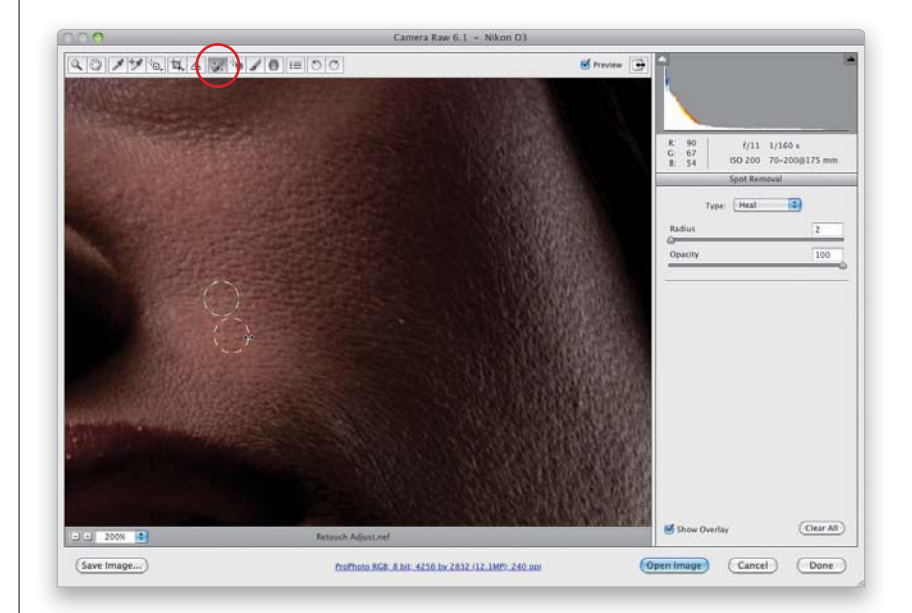

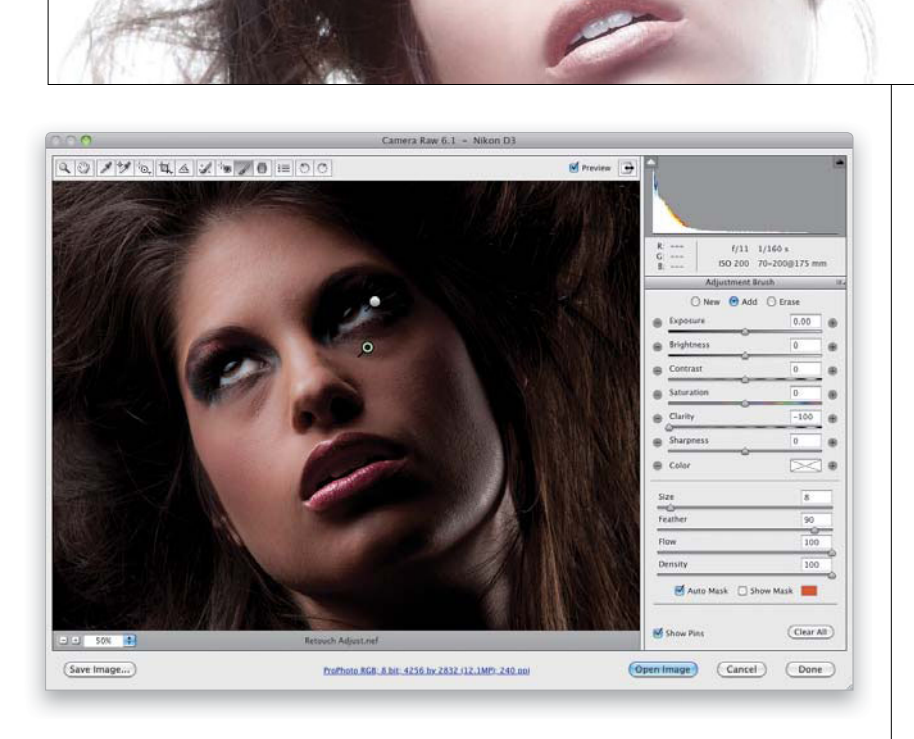

### **Step Four:**

Switch back to the Adjustment Brush, then click the - (minus sign) button beside Clarity four times to set the Clarity amount at -100 (this is called "negative clarity" by people who love to give everything a name). Increase the size of your brush (by using either the Size slider or the Right Bracket key on your keyboard), and then paint over her skin to soften it, but be careful to avoid any areas that should stay sharp and have lots of detail, like the eyebrows, eyelids, lips, nostrils, hair, etc. (as shown here). Lastly, click on the New radio button, set the Sharpness to +100 and Clarity to +25, then paint over the irises of her eyes and her eyelashes to help make them look sharper and more crisp, which completes the retouch (a before/after is shown below).

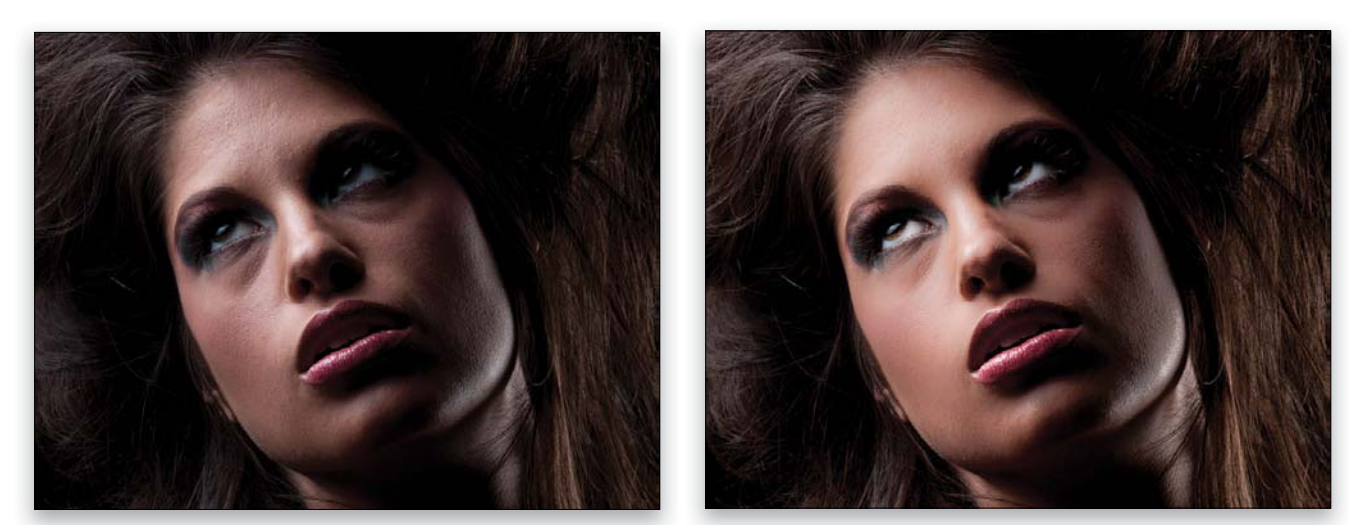

I fixed the white balance for both, but in the After photo on the right, the whites and irises of her eyes are now brighter, her blemishes have been removed, her skin has been softened, and her irises and eyelashes have been sharpened.

# Fixing Skies (and Other Stuff) with the Graduated Filter

The Graduated Filter (which acts more like a tool) lets you recreate the look of a traditional neutral density gradient filter (these are glass or plastic filters that are dark on the top and then graduate down to fully transparent). They're popular with landscape photographers because you're either going to get a photo with a perfect-ly exposed foreground, or a perfectly exposed sky, but not both. However, with the way Adobe implemented this feature, you can use it for much more than just neutral density gradient effects (although that probably will still be its number one use).

### **Step One:**

Start by selecting the Graduated Filter tool **(G)** up in the toolbar (it's shown circled in red here). When you click on it, its options panel appears (shown here) with a set of effects you can apply that are similar to the ones you can apply using the Adjustment Brush. Here we're going to replicate the look of a traditional neutral density gradient filter and darken the sky. Start by dragging the Exposure slider to the left, or just click on the – (minus sign) button two times to get to –1.00 (as seen here).

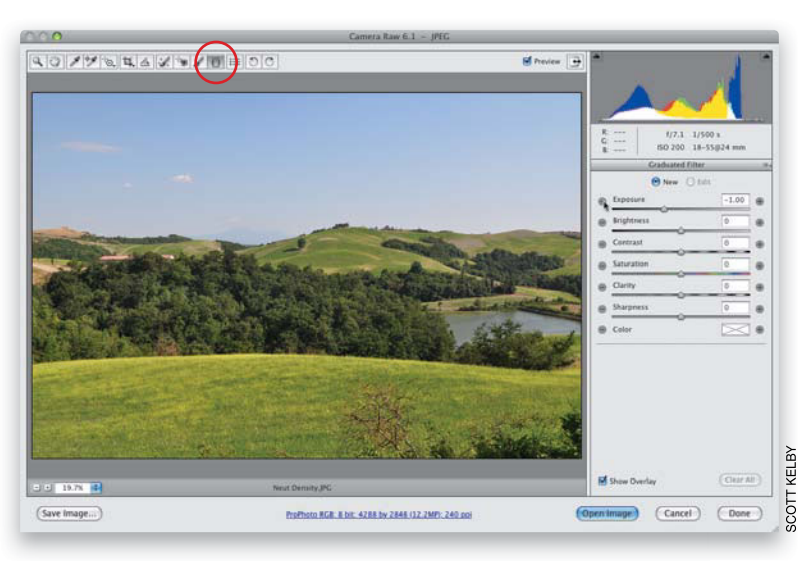

#### **Step Two:**

Press-and-hold the Shift key (to keep your gradient straight), click at the top center of your image, and drag straight down until you reach the top of the big stand of trees (as shown here). Generally, you want to stop dragging the gradient before it reaches the horizon line, or it will start to darken your properly exposed foreground. You can see the darkening effect it has on the sky and the photo already looks more balanced. *Note:* Just let go of the Shift key to drag the gradient in any direction.

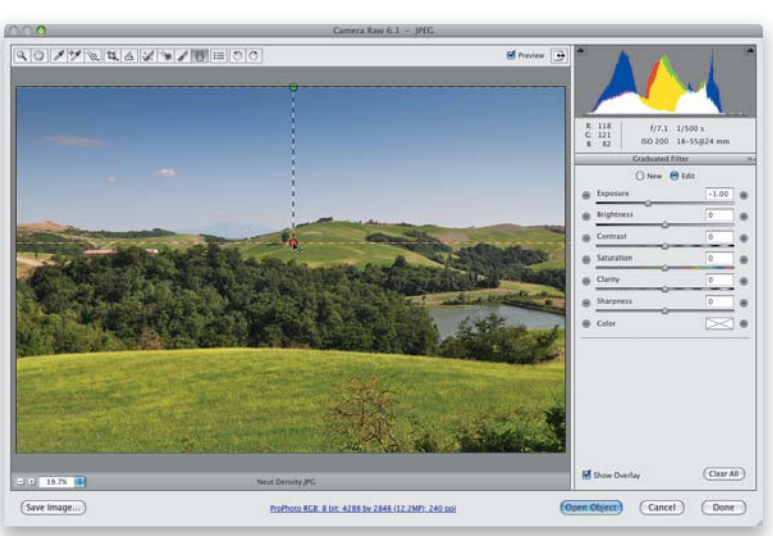

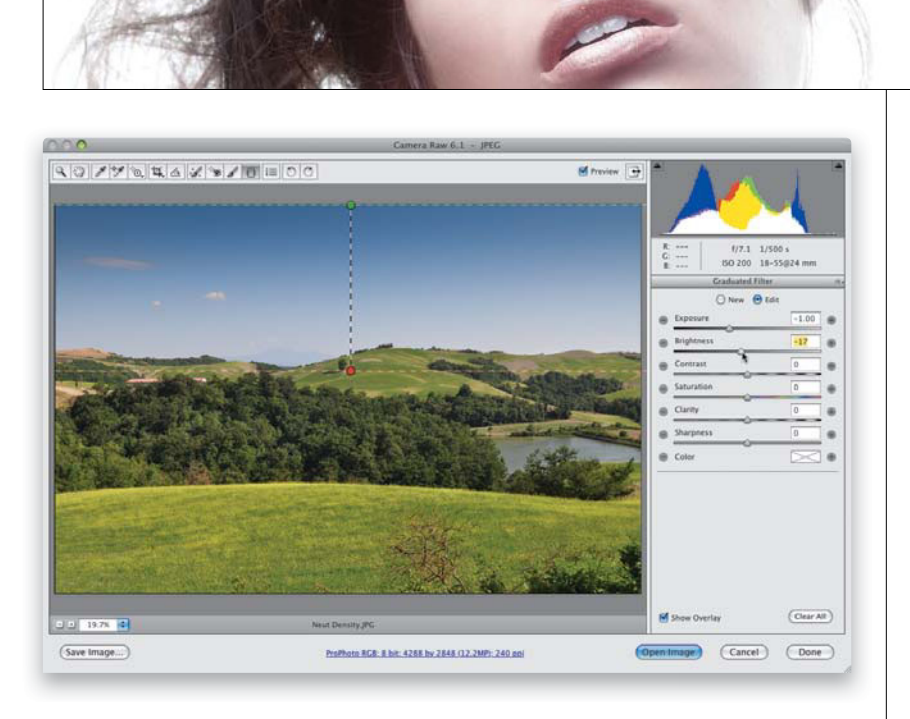

### **Step Three:**

The green pin shows the top of your gradient; the red pin shows the bottom. In this case, we'd like the sky a little darker still, so drag the Brightness (midtones) slider to the left a bit to darken the midtones in the sky (don't click the + or – [plus or minus sign] buttons, or it will reset the Exposure slider to 0). What's nice about this tool is, like the Adjustment Brush, once we've dragged out the Graduated Filter, we can add other effects to that same area. So, if you'd like the sky to be bluer, you can click on the Color swatch, and when the Color Picker appears, click on a blue color to complete your effect.

### **TIP: Gradient Tips**

You can reposition your gradient after the fact—just click-and-drag downward on the line connecting the green and red pins to move the whole gradient down. Click-and-drag either pin to rotate your gradient after it's in place. You can also have more than one gradient (click on the New radio button at the top of the panel) and to delete a gradient, just click on it and press the Delete (PC: Backspace) key.

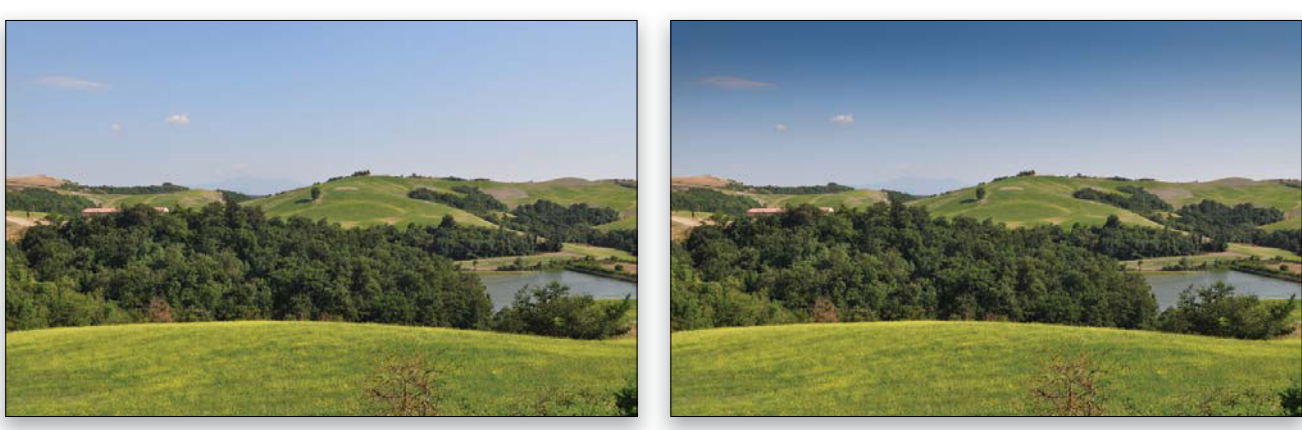

Before

After

# Special Effects Using Camera Raw

There are some really nice special effects you can apply from right within Camera Raw itself, and some of these are easier to achieve here than they are by going into the rest of Photoshop and doing it all with layers and masks. Here are two special effects that are popular in portrait and wedding photography: (1) drawing attention by turning everything black and white, but leaving one key object in full color (very popular for wedding photography and photos of kids), and (2) creating a soft, dramatic spotlight effect by "painting with light."

### **Step One:**

For the first effect (where we make one part of the image stand out by leaving it in color, while the rest of the image is black and white), we want to set up the Adjustment Brush so it paints in black and white, so start by getting the Adjustment Brush (K), then in the Adjustment Brush options panel, click on the - (minus sign) button to the left of Saturation four times to set the brush so it paints with -100 saturation. Why didn't we just drag the Saturation slider all the way to the left? It's because by clicking on that - button first, all the other sliders are zeroed out, so we don't accidentally adjust something else at the same time.

#### **Step Two:**

In just a moment, we're going to paint over most of the image, and this will go a lot faster if you turn off the Auto Mask checkbox near the bottom of the panel (so it's not trying to detect edges as you paint). Once that's off, make your brush nice and big (drag the Size slider to the right or press the **Right Bracket key**), and paint over most of the image, but make sure you don't get too close to the area right around the bouquet, as shown here, where I left about a ½" area untouched all around the bouquet.

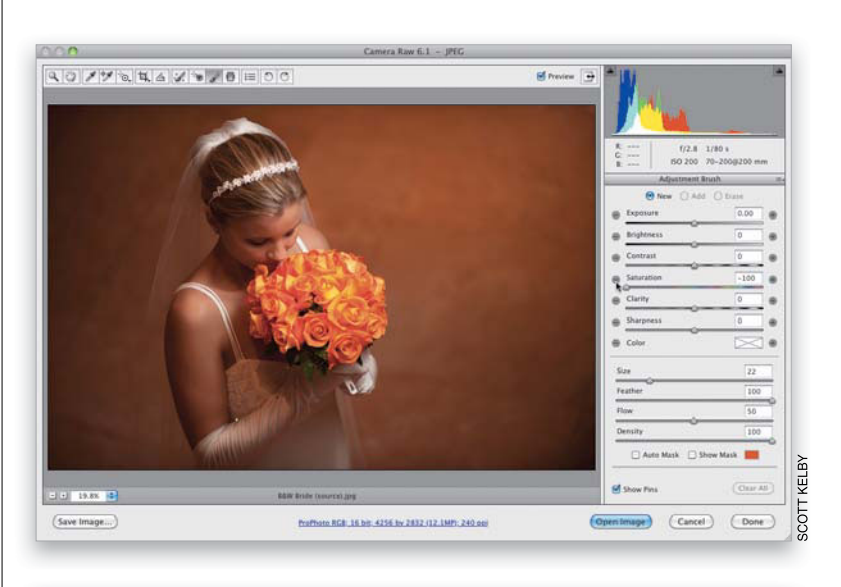

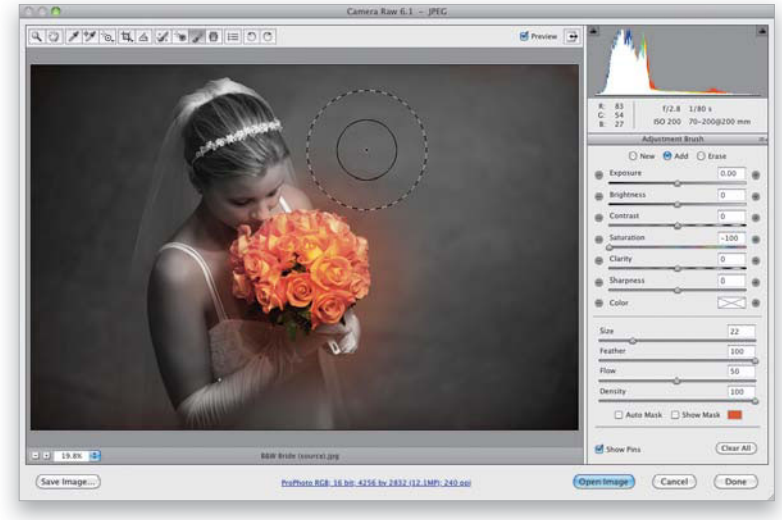

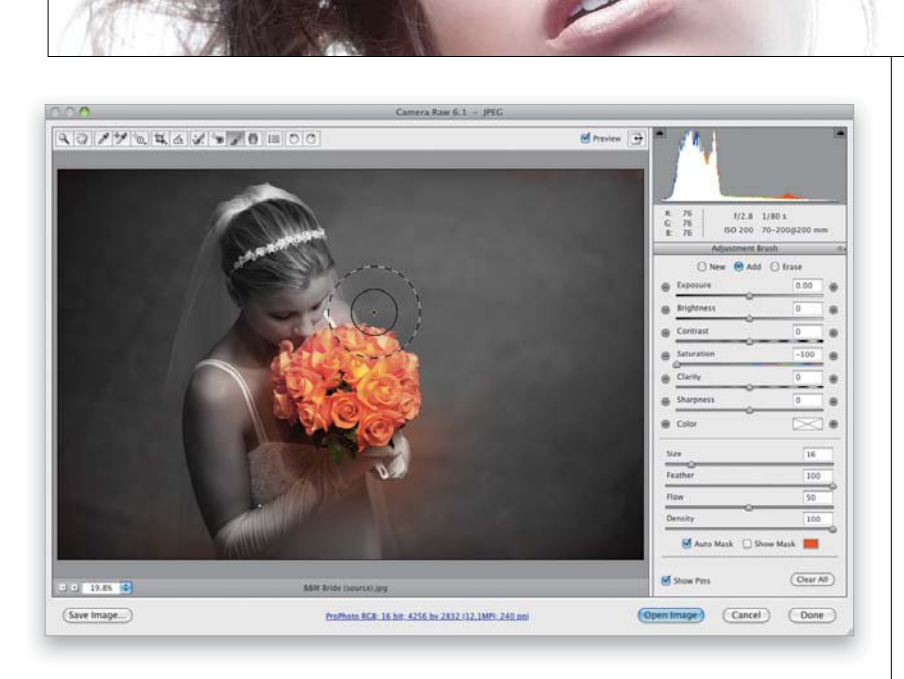

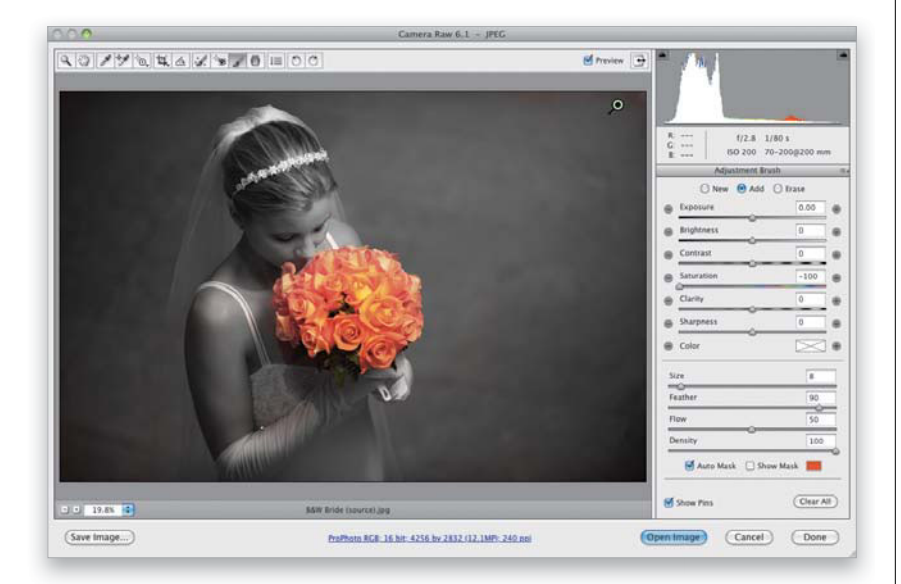

### **Step Three:**

Now you'll need to do two things: (1) make your brush size smaller, and (2) turn on the Auto Mask checkbox. The Auto Mask feature is really what makes this all work, because it will automatically make sure you don't accidentally make the object in your image that you want to remain color, black and white, as long as you follow one simple rule: don't let that little plus-sign crosshair in the center of the brush touch the thing you want to stay in color (in our case, it's the bouquet of flowers). Everything that little crosshair touches turns black and white (because we lowered the Saturation to -100), so your job is to paint close to the flowers, but don't let that crosshair actually touch the flowers. It doesn't matter if the edges of the brush (the round rings) extend over onto the flowers (in fact, they'll have to, to get in really close), but just don't let that little crosshair touch, and you'll be fine. This works amazingly well (you just have to try it for yourself and you'll see).

### **Step Four:**

Here, we've painted right up close to the bouquet and yet the flowers and even the green leaves are still in color because we were careful not to let that crosshair stray over onto the flowers. Okay, now let's use a similar technique in a different way to create a different effect using the same image. Start by pressing the Delete (PC: Backspace) key to get rid of this adjustment pin and start over from scratch with the original color image.

# Step Five:

Here's the original full-color image again. Get the Adjustment Brush and click the – (minus sign) button beside Exposure to zero everything out. Then drag the Exposure slider down to around –1.35 and drag the Brightness slider down to around –45, as shown here.

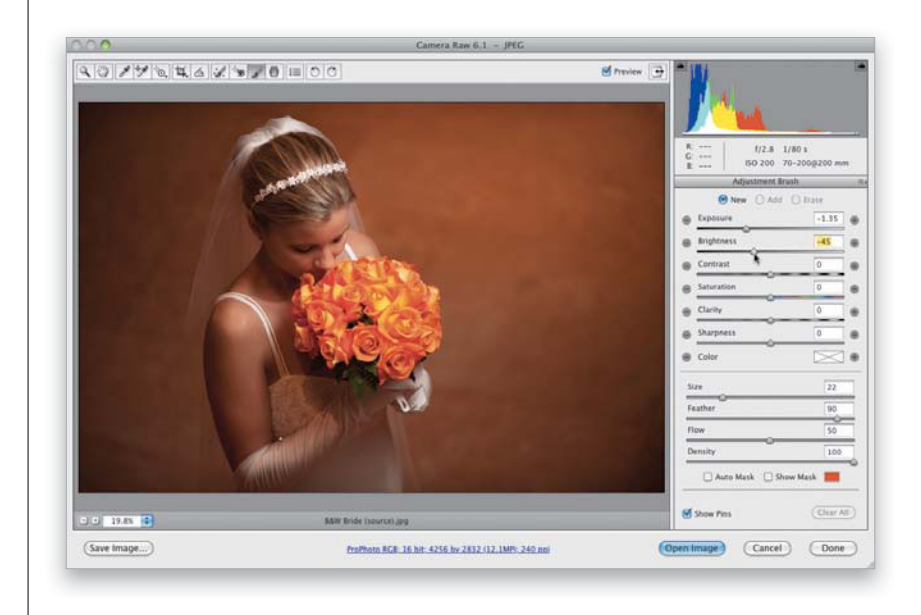

### **Step Six:**

Turn off the Auto Mask checkbox, and using a large brush, paint over the entire image (as shown here) to greatly darken it.

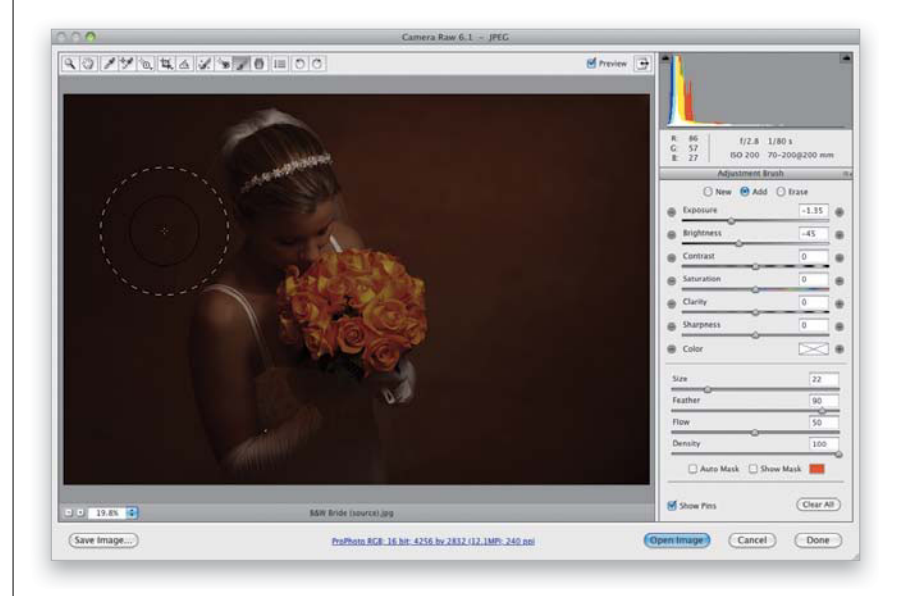

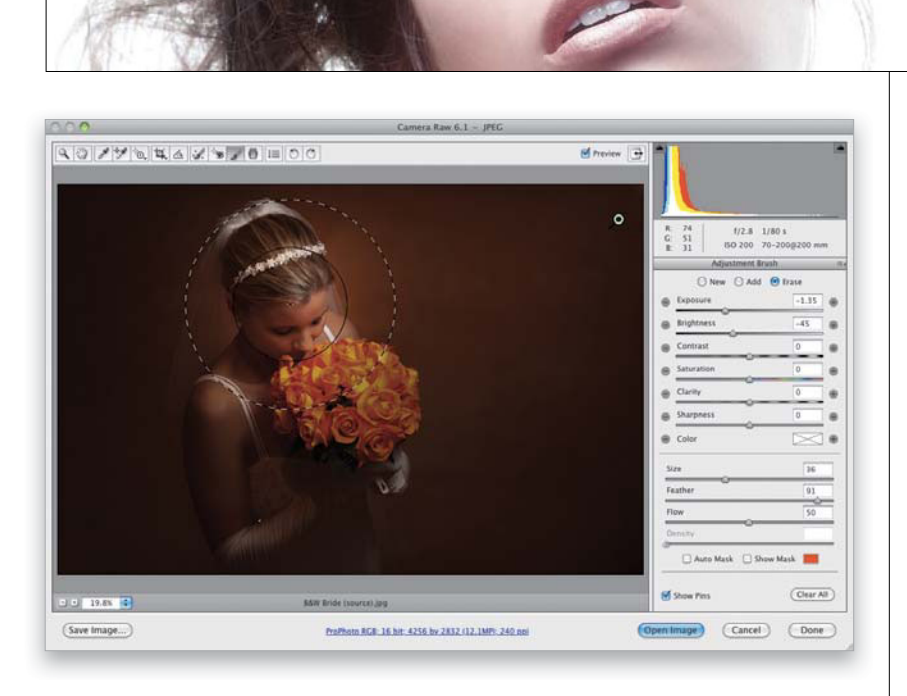

### **Step Seven:**

Now, click the Erase radio button at the top of the Adjustment Brush's options panel (or just press-and-hold the **Option [PC: Alt] key** to temporarily switch to the Erase tool), set your brush to a very large brush size (like the one shown here), set your Feather (softness) amount to around 90, then click once right over the area you want lit with a soft spotlight (like I did here, where I clicked on the bride's forehead). What you're doing is essentially revealing the original image in just that one spot, by erasing the darkening you added in the previous step.

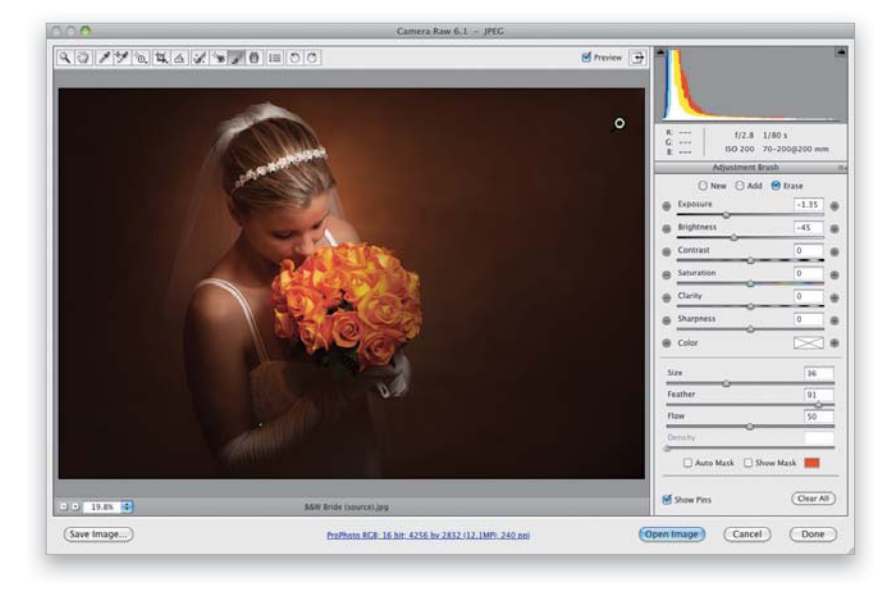

### **Step Eight:**

Click just a few more times on the image, maybe moving down ½" or so, to reveal just the areas where you want light to appear, and you'll wind up with the image you see here as the final effect.

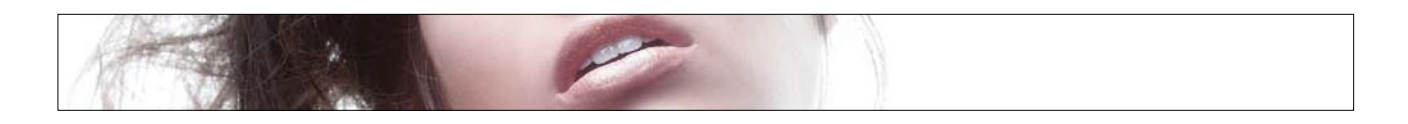

# **Photoshop Killer Tips**

### **Painting a Gaussian Blur**

Okay, technically it's not a Gaussian blur, but in Camera Raw CS5, you can now paint with a blur effect by lowering the Sharpness amount (in the Adjustment Brush panel) below 0 (actually, I'd go all the way to –100 to get more of a Gaussiantype blur look). This is handy if you want to add a blur to a background for the look of a more shallow depth of field, or one of the 100 other reasons you'd want to blur something in your photo.

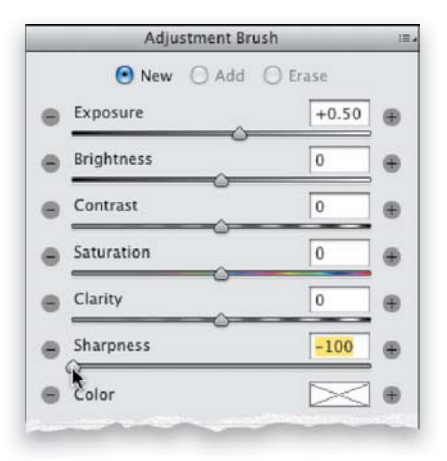

### Why There Are Two Cursors

When you use the Adjustment Brush, you'll see there are two brush cursors displayed at the same time, one inside the other. The smaller one shows the

size of the brush you've selected; the larger (dottedline circle) shows the size of the

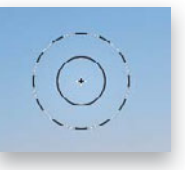

feathering (softening) you've applied to the brush.

### **Double-Stacking Adjustments**

If you apply an adjustment with the Adjustment Brush, and you drag the slider all the way to the right, but it's not enough, just click the New radio button (at the top of the panel), and paint over that same area with the same setting again. It will double-up the amount of the adjustment (this is great for those high-contrast effects on clothes, where it exaggerates every little wrinkle, highlight, and shadow).

| New Add Erase<br>Exposure +0.50 #<br>Brightness +200 #<br>Contrast 0 #<br>Saturation 0 #                                                                                                    |   | Adju       | stment Br | ush     | 18.4 |
|----------------------------------------------------------------------------------------------------|---|------------|-----------|---------|------|
| Exposure +0.50     Brightness +200     Contrast 0     Saturation 0                                                                                                    |   | New        | 🔘 Add     | 🔘 Erase |      |
| Brightness +200  Contrast  Saturation  O  Contrast  O  Contrast  O  Contrast  O  Contrast  O  Contrast  Contrast | Θ | Exposure   | ~         | +0.50   | ۲    |
| Contrast 0 +<br>Saturation 0 +                                                                                                    |   | Brightness | 0         | +200    |      |
| Saturation     O     O                                                                                                    |   | Contrast   |           | 0       |      |
|                                                                                                    |   | Saturation |           | 0       | ۲    |
| = Clarity 0                                                                                                    | - | Clarity    |           | 0       |      |

### How to Set the Color to None

Once you pick a color using the Adjustment Brush's Color Picker, it's not real obvious how to reset the color to None (no color). The trick is to click on the Color swatch (in the middle of the Adjustment Brush options panel) to reopen the Color Picker, then drag the Saturation slider down to 0. Now, you'll see the X over the Color swatch, letting you know it's set to None.

### **Hiding the Edit Pins**

To temporarily hide the edit pins that appear when you use the Adjustment Brush, just press the **V key** on your keyboard (it toggles the pins' visibility on/off).

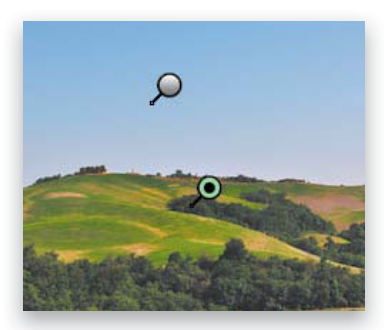

### **Painting Straight Lines**

If you want to paint a straight line using the Adjustment Brush, you can use the same trick we use with Photoshop's Brush tool: just click once where you want the line to start, press-and-hold the Shift key, then click once where you want the straight line to end, and the Adjustment Brush will draw a perfectly straight line between the two. Really handy when working on hard edges, like the edge of a building where it meets the sky.

### Save a "Jump Back" Spot

If you're familiar with Photoshop's History panel, and how you can make a snapshot at any stage of your editing, so you can jump back to that look with just one click, well...good news: you can

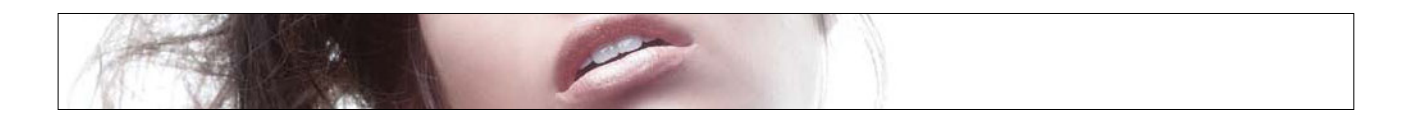

do that in Camera Raw, too! You can save a snapshot while you're in any panel by pressing **Command-Shift-S (PC: Ctrl-Shift-S)**. Then you can jump back to how the image looked when you took that snapshot by clicking on it in the Snapshots panel.

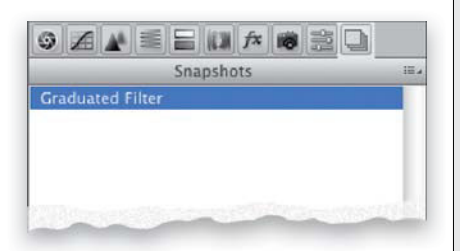

### **Starting Over from Scratch**

If you've added a bunch of adjustments using the Adjustment Brush, and you realize you just want to start over from scratch, you don't have to click on each one of the edit pins and hit the Delete (PC: Backspace) key. Instead, click on the Clear All button in the bottom-right corner of the Adjustment Brush options panel.

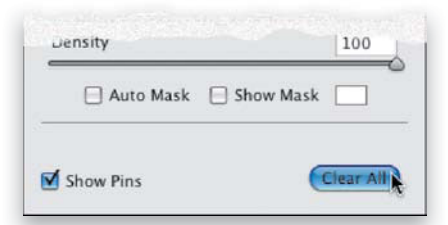

### Changing Brush Size with Your Mouse

If you Right-click-and-hold with the Adjustment Brush in Camera Raw, you'll see a little two-headed arrow appear in the middle of your brush. This lets you know you can drag side-to-side to change the size of your Adjustment Brush (drag left to make it smaller and right to make it bigger).

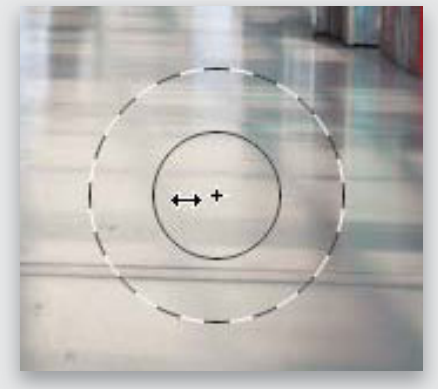

### **Seeing Paint as You Paint**

Normally, when you paint with the Adjustment Brush, you see the adjustment (so if you're darkening an area, as you paint, that area gets darker), but if you're doing a subtle adjustment, it might be kind of hard to see what you're actually painting (and if you're spilling over into an area you don't want darkened). If that's the case, try this: turn on the Show Mask checkbox (near the bottom of the Adjustment Brush panel). Now, when you paint, it paints in white (the default mask color, which you can change by clicking on the color swatch to the right of the checkbox), so you

# **Photoshop Killer Tips**

can see exactly the area you're affecting. When you're done, just press the **Y key** to turn the Show Mask checkbox off. This one's worth a try.

| Density           | 100       |
|-------------------|-----------|
| 🗆 Auto Mask 🛛 Sho | w Mask    |
| Show Pins         | Clear All |

### Add Your Own Color Swatches

When you click on the Color swatch in the Adjustment Brush panel, you see that there are five color swatches in the bottom-right corner of the Color Picker. They're there for you to save your mostused colors, so they're one click away. To add a color to the swatches, first choose the color you want from the color gradient, then press-and-hold the Option (PC: Alt) key and when you move your cursor over any of those five color swatches, it will change into a paint bucket. Click that little bucket on any one of the swatches, and it changes the swatch to your currently selected color.

| Select a color |             | OK     |
|----------------|-------------|--------|
|                |             | Cancel |
|                |             | Conten |
|                |             |        |
|                |             |        |
| Hue: 12        | Saturation: | 87     |

### Index

8-bit mode, 142 16-bit mode, 90, 142, 358, 365 50% magnification, 316 64-bit mode, 338–339 100% view, 51, 62

### Α

about this book, xiv-xvii actions high-contrast look, 291-294 luminosity sharpening, 325-327 Actions panel, 291, 325-326 Add Layer Mask icon, 244, 252, 267 Add Noise filter dialog, 288, 365 Adjustment Brush, 96-102 brush cursor display, 112 Camera Raw workflow and, 374 deleting adjustments made with, 101, 113 dodging and burning with, 96-100 Erase mode for, 101, 111 killer tips about, 112-113 resizing the brush, 113 retouching portraits with, 104, 105 special effects using, 108-111 adjustment layers, 156-159 advantages of using, 156-157 applying Curves as, 151, 157, 158, 160 B&W conversions using, 176 canceling edits on, 366 color adjustments with, 159 options for using, 159 Shadows/Highlights, 278 Adjustments panel, 156 Curves adjustment, 151, 157, 158 Gradient Map options, 179 highlighting first field in, 172 Preset list, 157 Adobe Bridge bonus chapters on, xvi, 3 Camera Raw version in, 24 downloading photos using, 3 finding photos in, 15 syncing with Mini Bridge, 17 See also Mini Bridge Adobe Photoshop. See Photoshop CS5 Adobe RGB color space, 89, 171, 342, 344-346 Adobe Standard profile, 26 Amount slider Shadows/Highlights dialog, 227, 228 Sharpening controls, 61, 63

Smart Sharpen filter, 332 Unsharp Mask dialog, 317, 321 Vignetting controls, 74, 75, 77 Aperture Priority mode, 194 Apply Image dialog, 283–285 aspect ratio, 46, 51 Assign Profile dialog, 346 Auto button, Camera Raw, 36, 37, 92 Auto Mask checkbox, 99, 108, 109 Auto white balance, 224 Auto-Align feature, 194 Auto-Align Layers function, 217, 242, 247, 266–267, 306 Auto-Blend Layers function, 249

### В

Background layer, 142, 247 backgrounds blurred effect for, 239, 262 neutral gray for desktop, 146 backlit subjects, 40-41, 226-228 banding in prints, 365 Batch dialog, 327-329 batch processing renaming files, 329 sharpening photos, 327-329 before/after previews, 50 Bicubic sampling methods, 134-135 Big Bridge. See Adobe Bridge bit depth. 90 Black & White view, 256 Black Point Compensation checkbox, 360 black-and-white conversions, 176-189 Camera Raw method for, 176-178 duotone effects and, 185 high-contrast technique for, 179-182 Merge to HDR Pro for, 338 quadtone effects and, 186-187 Silver Efex Pro plug-in for, 189 split-toning effects and, 183-184 Blacks slider, 34-35, 41, 177, 372 blemish removal. 83, 104 blend modes, 157, 278, 279, 367 blending layers, 249 blur effect, 112, 239-240, 262, 302 bonus features chapters on Adobe Bridge, xvi, 3 sample image files, xiv video on showing your work, xvii Bracket keys ([]) reordering layers using, 313 resizing brushes using, 105, 253, 268, 309 rotating slides using, 18

scrolling through layers using, 367 bracketed photos, 195-196 Bridge. See Adobe Bridge; Mini Bridge brightening prints, 364 Brightness slider, 36, 97, 104, 371 Brown, Russell, 310 brush cursor, 112, 234 Brush Picker, 57, 278, 308, 309 Brush tool changing blend modes for, 279 double-processing and, 57 HDR images and, 209, 213, 217 photo paintings and, 307-310 portrait retouching and, 252, 287 sharpening techniques and, 209, 331, 336 size/hardness settings, 143, 253-254 burning and dodging. See dodging and burning

# С

calibrating Camera Raw for cameras, 85 monitors for printing, 349-351 Camera Calibration panel, 85, 371 Camera Profiles, 26-27, 371 Camera Raw, 22-51, 54-93, 96-113 assigning color profiles in, 92-93 Auto function, 36, 37, 92 B&W conversions in, 176-178 before/after previews in, 50 Blacks slider, 34-35, 41 Bridge version of, 24 Brightness slider, 36 calibrating for cameras, 85 Camera Profiles, 26-27 Chromatic Aberration sliders, 51, 72-73 Clarity slider, 38-39 color adjustments, 80-81 cropping photos in, 46-48, 142 Default button, 36, 37, 50 deleting photos in, 51 digital photography workflow, 370-374 DNG conversion in, 78-79 dodging and burning in, 96-100 double-processing in, 54-57 edge vignetting and, 74-77 editing multiple photos in, 58-60 Exposure slider, 32-34 Fill Light slider, 40-41 Full Screen mode, 51, 63 Graduated Filter tool. 106-107 HDR image processing in, 202-203 high-contrast look created in, 295-296

histogram in, 93 JPEG and TIFF images in, 22-23, 24 killer tips about, 50-51, 92-93, 112-113 lens correction features in, 66-71 localized corrections in. 96-102 Noise Reduction feature, 86-88, 92, 221 opening photos in, 15, 22-23, 311 portrait retouching in, 103-105 Preferences dialog, 37 Presets panel, 43 preview area in, 51 Process Versions of, 25, 92 rating photos in, 50 Recovery slider, 34 sharpening photos in, 61-65 Snapshots panel, 113 special effects using, 108-111 Spot Removal tool, 50, 82-84 straightening photos in, 49 Temperature slider, 29-30 Tint slider, 29-30 Tone Curve options, 42-45 White Balance settings, 28-31, 103, 224-225 Workflow Options dialog, 89-91 See also RAW images Camera Standard profile, 26-27 Camera Vivid profile, 27 cameras. See digital cameras canvas color changes, 366 resizing, 312-313 rotating, 367 capture sharpening, 61 carousel view, 8, 9 cast shadows. 279 cell phone photos, 221 Channel Overlays checkbox, 152 channel shortcuts. 142 chromatic aberration, 51, 72-73, 273 Clarity slider, 38-39, 101, 105, 178, 373 Clear Crop option, 47 clipping warnings highlights, 32-33 shadows, 35 Clone Stamp tool, 277 CMYK conversion, 362 collections. 13 color adjusting in Camera Raw, 80-81 brush preview, 253 changing for guides, 278 converting to B&W, 176-189

color (continued) improving appearance of, 282-285 setting to none, 112 Color Balance adjustments, 299 Color blend mode, 262 color cast, 85, 224-225, 365 color correction, 146-171 adjustment layers and, 156-159 contrast creation and, 160-162 Curves used for. 147-155 email or Web optimized, 171 finding neutral gray for, 154, 165-167 flesh tone adjustments, 168-169 indoor lighting and, 224–225 initial setup for, 146 printed photos and, 365 swatch card used for, 163-164 Targeted Adjustment Tool and, 160-162, 168-169 Vibrance controls and, 170 Color Handling pop-up menu, 356, 358 color management, 342 camera configuration, 342 color profiles, 352-356 monitor calibration, 349-351 Photoshop configuration, 344-346 printer configuration, 357-362 Color Mode pop-up menu, 362 color noise reduction, 86-87 Color Picker Adjustment Brush, 100, 107, 112, 113 B&W conversions and, 180 color correction process and, 148-149 HUD pop-up version of, 221, 279 keyboard shortcut assignment, 143 Color Priority vignetting, 77 color profiles, 92-93, 352-356, 366 Color Range dialog, 366-367 Color Sampler tool, 166 Color Settings dialog, 344 color space camera configuration, 342 Photoshop configuration, 89, 344-346 color swatches, 113 composite images, 259-262 Configurator utility, 173 constrained cropping, 51 Content panel, 15 Content pod, 8, 9 Content-Aware Fill option, 69, 70, 272, 274-277, 338 content-aware scaling, 140-141 contrast adjusting with Curves, 42-45, 154-155, 160-162

black-and-white conversions and, 177, 178 creating with Targeted Adjustment Tool, 160-162 desaturated high-contrast look, 286-294 grungy high-contrast look, 295-296 Convert for Smart Filters option, 226, 278 Convert to Grayscale check box, 176, 183, 185 Convert to Profile dialog, 171, 348 Cooling Filter adjustment, 224 copyright information, 339 Crop icon, 48 Crop tool, 118-119 Camera Raw and, 46-48 Lights Out cropping and, 120-121 rule-of-thirds grid display, 118 standard size options, 122-123 tool presets, 124 cropping photos, 118-125 aspect ratio and, 46, 51 Camera Raw option for, 46-48 and canceling crops, 121 creating custom tools for, 124-125 flipping the orientation for, 313 Lights Out mode for, 120-121 panorama creation and, 305-306 rule of thirds and, 51, 118 sizing/resizing and, 122-123 steps in process of, 118-121 straightening and, 49, 139 vignetting and, 76–77 Cross, Dave, 143, 165, 341 CTO gels, 263 Curves adjustment layers using, 151, 157, 158-159 color correction using, 147-155 contrast adjustment using, 42-45, 154-155, 160-162 Curves dialog, 147-155, 160-162 Custom crop option, 47 Customize Proof Condition dialog, 363 customizing Mini Bridge, 16

### D

dark eye socket fix, 251–252 darkening prints, 364 Darks slider, 44 Decontaminate Colors checkbox, 258 Default button, 36, 37, 50 deleting adjustments, 101 empty layers, 221 photos, 12, 15, 51 star ratings, 13 *See also* removing Density slider, 98 depth-of-field problems, 237-240 Desaturate command, 182, 286 desaturated high-contrast look, 286-294 Deselect command, 120, 232 Detail slider Camera Raw, 64 Merge to HDR Pro dialog, 199 Details view, 5 Difference blend mode, 166 digital cameras calibrating Camera Raw for, 85 Camera Profiles for, 26-27, 269-270 color space configuration, 342 HDR setup for, 194–196 hiding info from, 339 white balance setting, 224 digital noise reduction, 86-88 digital photography workflow, 370-376 distracting element removal, 274-277 DNG (Digital Negative) format converting RAW files to, 78-79, 338 setting preferences for, 79 DNG Profile Editor utility, 27 docking Mini Bridge, 7 Dodge and Burn tools, 233-236 dodging and burning in Camera Raw, 96-100 in Photoshop CS5, 233-236 double-processing images, 54-57 double-stacking adjustments, 112 download website, xiv, xvi, xvii downsizing photos, 137-139 dragging-and-dropping photos, 18, 172, 190 drawing straight lines, 112 drop shadows, 367 dull gray skies, 229-232 duotone effects. 185 Duotone Options dialog, 187 Duplicate Image dialog, 212 duplicating images, 212 layers, 233, 235, 310

### E

Edge Glow sliders, 198 edge vignetting, 74–77, 294, 296, 301 edit pins, 112 editing JPEGs and TIFFs in Camera Raw, 24 multiple photos, 58–60 effects. *See* special effects emailing photos, 171 empty layers, 221 Enable Lens Profile Corrections checkbox, 66, 68, 72, 74, 373 Enable OpenGL Drawing checkbox, 254 Expand Selection dialog, 231, 338 exposure corrections black-and-white conversions and, 177 Camera Raw settings for, 32-36 **Exposure slider** Camera Raw, 32-34, 372 Merge to HDR Pro dialog, 199 Eye icon, 242, 248, 266, 367 eye socket retouching, 251-252 Eyedropper tool color correction and, 148-149, 150, 164 finding neutral midtones with, 167 ring appearing around, 231 sampling colors with, 146, 230 eyeglass reflections, 241-245

### F

Fade Amount slider, 334 Fade dialog, 323, 324, 376 faded antique look, 299-302 favorites, 19 Feather slider, 77, 102 file naming, 329 Fill dialog Content-Aware Fill option, 70, 272, 274-277 neutral gray option, 165 tips for displaying, 190 Fill field, Layers panel, 279 Fill Light slider, 40-41, 372 Filmstrip view, 5 Filter Items by Rating icon, 12 Find dialog, 15 finding photos in Bridge and Mini Bridge, 14-15 Select Rated button for, 93 fixing problem photos, 224-277 backlit subjects, 226-228 dark eye sockets, 251-252 depth-of-field problems, 237-240 distracting element removal, 274-277 dodging and burning for, 233-236 eyeglass reflections, 241-245 gray skies, 229-232 group shot fixes, 246-250 indoor color cast, 224-225 lens problems, 269-273 making tricky selections for. 255-262 on-location flash shots, 263-264 tourist removal. 265-268 flash photo fixes, 263-264

flattening layers, 219, 279, 288, 293 flesh tone adjustments, 168–169 Flow slider, 98, 102 font selection, 366 Free Transform command, 70, 138, 247, 279, 312 Full Screen Preview mode, 15 full-screen view Camera Raw option for, 51, 63 Mini Bridge Review mode for, 8–9, 10 Spacebar shortcut for, 6, 10

### G

Gamma slider, 199 Gamut Warning checkbox, 359 gang-scanned images, 139 Gaussian Blur filter, 219, 239, 302 Gaussian Blur removal option, 332 Genuine Fractals plug-in, 133 ghosting problems, 214-215 glasses, fixing reflections in, 241-245 Gradient Editor dialog, 180, 181 gradient effects, 106-107, 231-232 Gradient Map Adjustments panel, 179 Gradient tool, 231 Graduated Filter tool, 106-107 grayscale conversions. See black-and-white conversions Grayscale mode, 179, 186 grids Lens Corrections panel, 143 rule-of-thirds, 118 group shots, 246-250 grungy high-contrast look, 295-296 guides, preferences for, 278-279

### Н

hair selections, 255-262 Hand tool, 338, 367 Hard Light blend mode, 209, 336 hardness of brushes, 143, 254 HDR (High Dynamic Range) images, 193-219 camera setup for, 194-196 creating in Photoshop CS5, 197-202, 206-207 dealing with ghosting in, 214-215 exposure of images used for, 220 fixing edge problems in, 216-217 High Pass sharpening for, 208-209 "Photomatix" glow look for, 218-219 photorealistic, 206-207 presets recommended for, 204-205 processing in Camera Raw, 202-203 single-image toning for, 210-213

HDR Toning dialog, 210-213 Heal Spot Removal option, 104 hiding edit pins, 112 panels, 220 Preview pod, 19 High Pass sharpening, 208-209, 335-336 high-contrast B&W technique, 179-182 high-contrast look creating within Camera Raw, 295-296 Photoshop techniques for creating, 286-294 Highlight Priority vignetting, 77 highlights adjusting in photos, 228 clipping warning for, 32-33 color correcting, 149, 150, 153 split-toning effects and, 183-184 Highlights slider, 44 histogram, 93, 372 History Brush tool, 239 History panel, 112 Hollywood, Calvin, 291 hot spot removal, 50 "How to Show Your Work" bonus video, xvii HSL/Grayscale panel, 80-81, 176, 178 HUD pop-up Color picker, 221, 279 Hue/Saturation adjustments, 169, 300, 365 Hughes, Bryan, 330

### I

ICC profiles, 353, 355 Image Backdrop slider, 16 Image Processor dialog, 131–132 Image Size dialog, 91, 128–130, 133–134, 343 Inverse command, 239 Invert command, 264, 292

### J

JPEG files Camera Raw and, 15, 22–23, 24, 73, 225, 311 saving 16-bit images as, 142–143

### Κ

Katz, Shelly, 347 kelbytraining.com website, xiv, xvi, xvii keywords, finding photos using, 14 Kost, Julieanne, 142 Kuler utility, 220–221

### L

Lab color mode improving colors using, 282–285 sharpening methods using, 324 Lasso tool, 141, 168, 274, 338 layer masks adjustment layers and, 156, 278 blending images using, 57 Color Range adjustments, 366-367 copying between layers, 279 creating from transparencies, 142 layer styles, 142, 367 layers aligning, 217, 242, 247, 266 blending, 249 creating merged, 292-293 deleting empty, 221 duplicating, 233, 235, 310 flattening, 219, 279, 288, 293 opacity of, 173, 232 reordering, 313 selecting, 173, 367 See also adjustment layers Layers panel Eye icon, 242, 248, 266 Fill field, 279 Lens Blur filter, 239, 262 Lens Blur removal option, 332-333 Lens Correction filter editing the grid in, 220 fixing lens problems with, 269-273 vignettes added with, 240, 294, 301 Lens Corrections panel alignment grid, 143, 220 chromatic aberration fixes, 72-73 edge vignetting adjustments, 74-77, 81, 373 lens distortion fixes, 66-69, 373 Lens Flare filter, 278 lens problems fixing in Camera Raw, 66-70, 72-73, 74, 373 fixing in Photoshop CS5, 269-273 lens profiles, 66-67, 270 Levels dialog, 229, 301, 375 lighting, indoor, 224–225 Lighting Effects filter, 173 Lights Out cropping mode, 120-121 Lights slider, 44 Linear curve, 42, 43 Liquify filter, 339 List view, 5 Local Adaptation HDR option, 198 localized corrections, 96-102 Loupe feature, 9 luminance noise reduction, 87-88 Luminosity blend mode, 376 luminosity sharpening, 323-329

### Μ

MacBook Pro, 366 Magic Wand tool, 69, 229-230, 231, 272 Margulis, Dan, 282 Masking slider, 64, 65 Match Color dialog, 191 Medium Contrast curve, 42 Merge to HDR Pro dialog, 198-201, 204-205, 206-207, 338 merged layers, 292-293 midtones color correcting, 149, 150, 154 finding neutral, 154, 165-167 Mini Bridge, 2-19 accessing photos with, 2-3 customizing appearance of, 16 deleting photos in, 15 docking along bottom, 7 downloading photos using, 3 dragging-and-dropping from, 18, 172 favorites added to, 19 finding photos in, 14 killer tips about, 17-18 launching in Photoshop, 2 preferences for, 18 Preview pod, 5-6, 19 Review mode, 8-9, 10, 18 slide show shortcuts, 18-19 sorting photos in, 10-13 syncing with Bridge, 17 video previews in, 18 viewing photos in, 4-6, 17 See also Adobe Bridge Mixer Brush tool, 307-310 monitor calibration, 349-351 Motion Blur removal option, 332 Move tool composite images and, 259 cropped photos and, 48 group shots and, 247 Multiply blend mode, 364

### Ν

naming, batch, 329 Navigation pod, 4, 13 negative clarity, 105 Nelson, Felix, xvii neutral gray finding in photos, 154, 165–167 setting desktop background to, 146 New Action dialog, 325 New dialog, 126–127, 220, 311 New Document Preset dialog, 127 New Layer dialog, 247 New Preset dialog, 43, 188 noise adding, 288, 289, 365 reducing, 86–88, 92, 221

### 0

one-click presets, 188 on-location flash photos, 263–264 Opacity settings B&W conversions and, 181 cropping process and, 120 gradient layers and, 232 HDR images and, 219 multiple layers and, 173 portrait retouching and, 252 sharpening techniques and, 323 special effects and, 285, 290 organizing photos, 10–13 output sharpening, 337 Overlay blend mode, 283, 284, 287, 293 Overlay view, 257

### Ρ

Paint Overlay vignetting, 77 painting with light, 108 photo-paintings, 307-310 with sharpness, 331 Panel View icon, 13 panels creating custom, 173 hiding, 220 See also specific panels panoramas, 303-306 Photomerge for creating, 304–306 technique for shooting, 303 paper selection, 353-354, 361 Parametric curve, 42, 44-45 Paste in Place command, 190 Paste Into command, 230 Path Bar, 19 Pen tool, 243 Photo Filter adjustments, 224, 263-264, 297 photo labs, 348 photo layouts, xvii Photomatix Pro. 218 Photomerge feature, 304-306 photo-painting creation, 307-310 photorealistic HDR images, 206-207 Photoshop CS5 color space configuration, 344-346

digital photography workflow, 370-376 new interface features. 116-117 preference replacement, 311 Process Versions, 25, 92 Photoshop Elements, 7 "Photoshop Killer Tips" sections, xvii Photoshop LAB Color (Margulis), 282 Photoshop Lightroom, 7, 345 Picture Package, 339 Pixel Grid option, 220 plug-ins, 339 Point curve, 42-43 portraits high-contrast look, 286-294 retouching, 103-105, 251-252 sharpening, 318 Post Crop Vignetting, 76-77 poster-sized prints, 133-135 preferences Camera Raw, 37, 62 Mini Bridge, 18 rebuilding in Photoshop, 311 Preserve Cropped Pixels option, 48 Preset Manager dialog, 125, 278 presets adjustment, 157 curve, 43 document, 126-127 HDR image, 204 one-click, 188 tool, 124-125 white balance, 29 Presets panel, 188 Preview pod, 5-6, 19 previewing brushes, 253 photos, 5-6, 17, 50 videos. 18 Print dialog, 357-358 Print Quality options, 361 Print Settings options, 360 Printer Profile pop-up menu, 359 printing 16-bit, 358 color profiles for, 352-356 photo labs used for, 348 resolution settings for, 343 sharpening images for, 347 steps in process of, 357-362 Process Versions, 25, 92 profiles camera, 26-27, 269-270

lens, 66–67, 270 printer, 352–356 ProPhoto RGB color space, 89, 345 Protect Details checkbox, 330 Protect Tones checkbox, 236

# Q

quadtone effects, 186–187 Quick Selection tool, 238, 255–256

### R

Radius slider Camera Raw Sharpening controls, 63 Shadows/Highlights dialog, 227 Smart Sharpen filter, 332 Unsharp Mask dialog, 317, 321 RAM usage, 312, 338-339 rating photos, 9, 11-13, 50 **RAW** images assigning color profiles to, 92-93 calibrating your camera for, 85 Camera Profiles for, 26-27 chromatic aberration fix. 51, 72-73 clarity applied to, 38-39 color adjustments, 80-81, 85 contrast adjustments, 42-45 converting to DNG format, 78-79 cropping, 46-48 double-processing, 54-57 edge vignetting, 74-77 editing multiple, 58-60 exposure settings, 32-36 fill light added to, 40-41 giving to clients, 338 gradient effects, 106-107 histogram for, 93 lens corrections, 66-71 noise reduction, 86-88, 92 opening in Camera Raw, 15, 22, 23 retouching, 103-105 saving as DNGs, 78-79 sharpening, 61-65 spot removal, 82-84 straightening, 49 white balance settings, 28-31, 224-225 workflow settings, 89-91 See also Camera Raw Recovery slider, 34 **Rectangular Marquee tool** cropping photos with, 120 making selections with, 248 Recycle Bin icon, 93

Redefine Radius tool, 257 red-eye removal, 190 Reduce Noise filter, 92 Refine Edge dialog, 238, 255-257 reflections, eyeglass, 241-245 rejected photos, 11, 12 Remember Settings checkbox, 256 Remove Distortion slider, 270 Remove Ghosts checkbox, 214, 218 removing distracting elements, 274-277 eyeglass reflections, 241-245 red-eye problems, 190 spots/blemishes, 82-84 tourists from photos, 265-268 vignettes, 74, 304 See also deleting renaming, batch, 329 Rendering Intent options, 359 Resample Image checkbox, 129, 137, 343 Resize Image During Place checkbox, 172 resizing. See sizing/resizing resolution image size and, 126-130, 137 print, 129, 343 RAW image, 91 retouching portraits, 103-105 Review mode, 8-9, 10, 18 rotating canvas, 367 photos, 93 views, 117 Roundness slider, 77 rule-of-thirds cropping, 51, 118 Ruler tool, 136 rulers displaying, 123, 128 unit-of-measure changes, 191

# S

Sample All Layers checkbox, 308 Saturation slider, 170, 300 Save Options dialog, 79, 313 saving 16-bit photos to JPEG, 142–143 automated resizing and, 131–132 RAW files as DNGs, 78–79 selections, 141 Scale slider, 271–272 scaling content-aware, 140–141 *See also* sizing/resizing Screen blend mode, 251, 278, 300, 364 scrubby sliders, 191 Scrubby Zoom option, 312 S-curves, 201, 218 searching for photos, 14-15 Select All button, 59, 60, 93 Select Rated button, 93 selections saving, 141 softening edges of, 168 tools for making, 243, 338 tricky, 255–262 viewing, 256, 257 shadows adjusting in photos, 226-228 clipping warning for, 35 color correcting, 148, 150, 151-152 creating cast, 279 fill light for, 40-41 high-contrast look and, 293 noise reduction and, 92 split-toning effects and, 183-184 Shadows slider, 44 Shadows/Highlights dialog, 227-228, 293 Sharpen tool, 330-331 Sharpening sliders, 61-65 sharpening techniques, 316-337 batch sharpening, 327-329 Camera Raw and, 61-65, 337 essentials of, 316-322 High Pass sharpening, 208-209, 335-336 luminosity sharpening, 323-329 output sharpening, 337 portrait sharpening, 318 print sharpening, 347 sample settings, 317-322, 375 Sharpen tool and, 330-331 Smart Sharpen filter and, 332-334 soft subjects and, 318 Web graphics and, 320 Show Clipping checkbox, 151, 153 Show Items in Pages option, 17 Show Mask checkbox, 99, 113 Show Thumbnails Only option, 17 showing your work, xvii Silver Efex Pro plug-in, 189 single-image HDR toning effect, 210-213 Size pop-up menu, 90 sizing/resizing automated saving and, 131-132 brushes, 113, 143, 253-254 canvas space, 312-313 cropping and, 122-123

digital camera photos, 128-130 downsizing process and, 137-139 parts of images, 140-141 poster-sized prints, 133-135 RAW images, 90 resolution and, 126-130, 137 thumbnails. 4. 173 skin softening, 39, 105 sky adjustments, 100, 106-107, 229-232, 374 skylight filter effect, 297-298 Slideshow Options dialog, 18-19 Smart Objects converting layers into, 278 double-processing images using, 54-55 dragged-and-dropped images as, 172, 190 opening images as, 54, 56 Smart Radius checkbox, 238, 256 Smart Sharpen filter, 332-334 snapshots, 113 Soft Light blend mode, 284, 287, 298 soft proofing, 363 soft subject sharpening, 318 softening effect, 39, 105 sorting photos, 10-13 special effects, 282-310 Camera Raw used for, 108-111, 295-296 desaturated high-contrast look, 286-294 faded antique look, 299-302 grungy high-contrast look, 295-296 improving drab colors, 282-285 panorama creation, 303-306 photo-painting creation, 307-310 skylight filter effect, 297-298 split-toning effects, 183-184 Sponge tool, 170 Spot Healing Brush, 277 Spot Removal tool, 50, 82-84, 104 Spring Loaded Tools, 312 sRGB color space, 171, 342, 344, 346, 348 star ratings, 9, 11-12 collections and, 13 finding images with, 93 removing from photos, 13 Steinhardt, Dan, 343 Straighten tool, 49 straightening photos automated cropping and, 139 Camera Raw option for, 49 Photoshop method for, 136 Stroke laver effect, 191 Strong Contrast curve, 42 Surface Blur dialog, 292 swatch card, 31, 163-164

Synchronize dialog, 59 syncing Big and Mini Bridge, 17

### Т

tabbed documents, 116 Targeted Adjustment Tool (TAT), 45 automatic activation of, 172 contrast adjustments using, 160-162 flesh tone adjustments using, 168-169 Temperature slider, 29-30 Threshold slider, 317, 322 thumbnails full-screen preview of, 6 resizing, 4, 173 showing only, 17 viewing images as, 5, 17 TIFF files, 15, 22-23, 24, 73, 225, 311 Tint slider. 29-30 Tone Curve panel, 42-45 Tool Presets panel, 124-125 tools fast switching between, 312, 367 resetting to defaults, 338 See also specific tools tourist removal. 265-268 Trash icon, 93 tritone effects, 185 Tungsten preset, 225

### U

Underpainting filter, 310 Undo command, 36, 37, 41, 156 Unsharp Mask filter essentials of using, 316–322 luminosity sharpening and, 323 print sharpening and, 347 sample settings, 317–322, 375 *See also* sharpening technique**s** User Interface Brightness slider, 16

### ۷

Versace, Vincent, 135 Vertical Perspective slider, 271 Vibrance controls, 170, 201, 373 video previews, 18 viewing full-screen images, 6, 8–9, 10, 51, 63 photos in Mini Bridge, 4–9, 10, 17 selections, 256, 257 videos in Mini Bridge, 18 vignette effects adding, 75–77, 273, 294, 296, 301 post crop, 76–77 removing, 74, 273, 304 Vignetting slider, 74 Vivid Light blend mode, 291

### W

Wacom tablets, 117, 311, 367 Warming Filter adjustment, 297 Web-based bonus features, xiv, xvi, xvii websites color space for, 171 sharpening photos for, 320 White, Terry, 185 White Balance settings Camera Raw, 28–31, 103, 225 indoor photo adjustments, 224–225 Match Color dialog, 191 White Balance tool, 30–31 Workflow Options dialog, 56, 89–91 workflow process, 370–376 workspaces, 117

# Χ

XMP files, 338

# Ζ

zoom pop-up menu, 93 Zoom tool chromatic aberration and, 72 click-and-drag option, 143, 312 noise reduction and, 86 red-eye removal and, 190 sharpening and, 51, 62 spot removal and, 82 zooming in/out, 6, 191